## Microsoft 365 Bloque 1-1. Teams y SharePoint. GESTIÓN

2022-2023

José del Pozo NovaEducatio

Jose.delpozo@novaeducatio.com (34) 607.354.149 Microsoft

Innovative Educator MasterTrainer

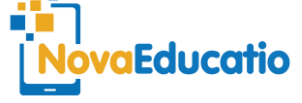

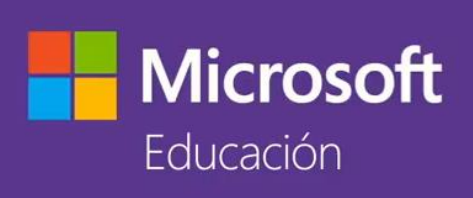

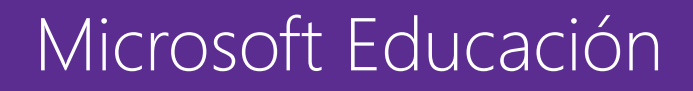

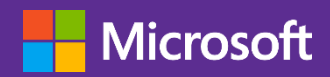

# Contenidos

- Planificación de la estructura organizativa
  - Carpetas, grupos, usuarios y permisos
- Trabajo con Teams
  - Creación de equipos
  - Configuraciones básicas y canales
- SharePoint online
  - Relación entre Teams y SharePoint
  - Tipos de sitios SharePoint
  - Sincronización con equipos de escritorio
  - Trabajo con archivos y carpetas: permisos y alertas
  - Listas

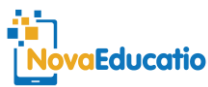

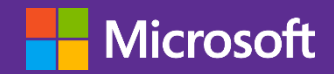

Cada **organización** (centro o grupo de centros) dispone de su espacio privado de almacenamiento, **común a todos los miembros de la misma**.

Este espacio se gestiona mediante una herramienta en la nube

llamada SharePoint

https://dominio.sharepoint.com/

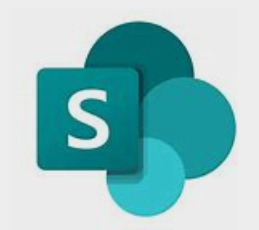

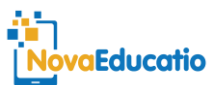

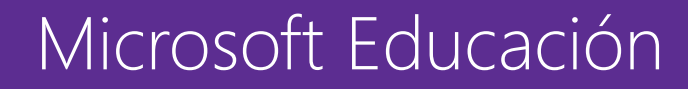

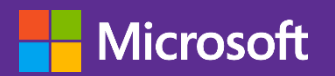

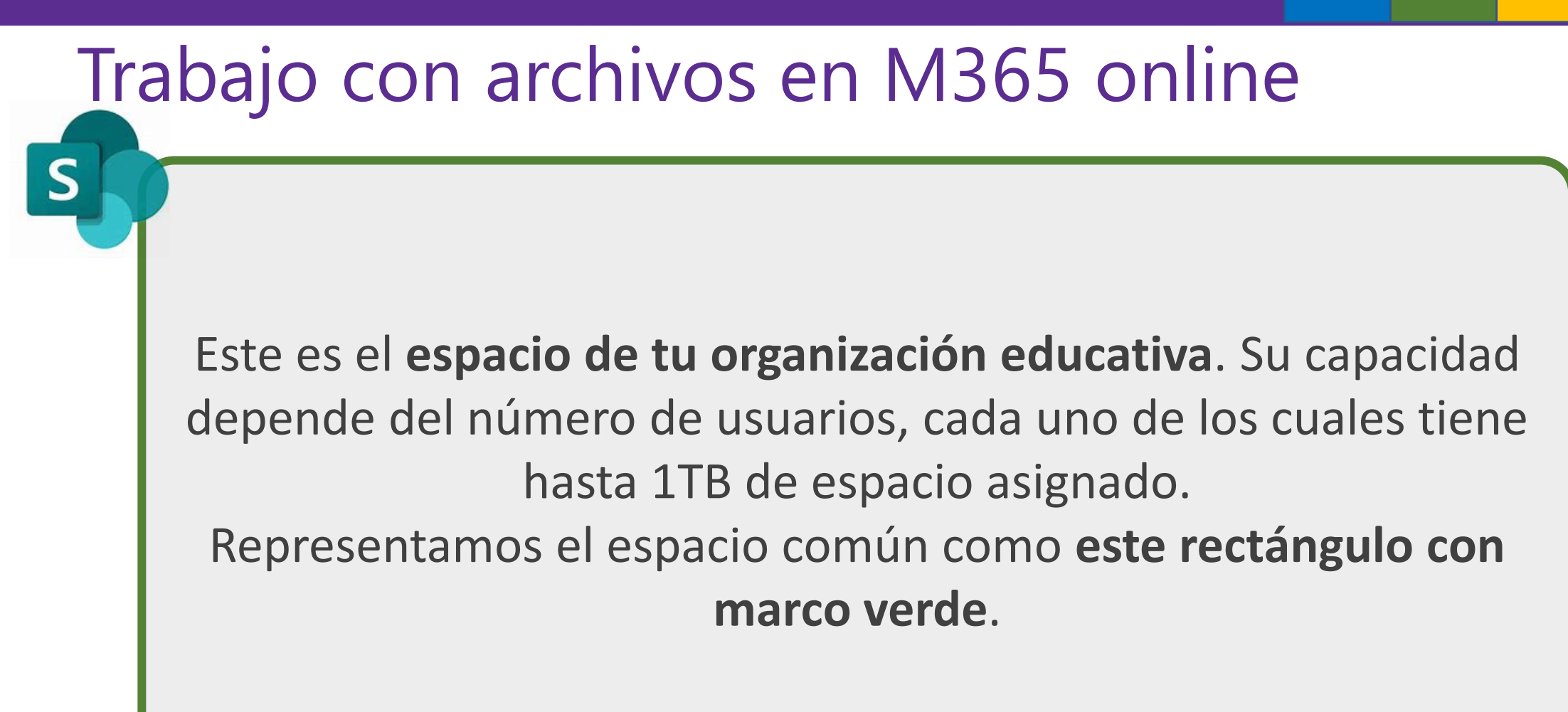

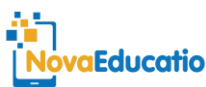

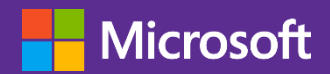

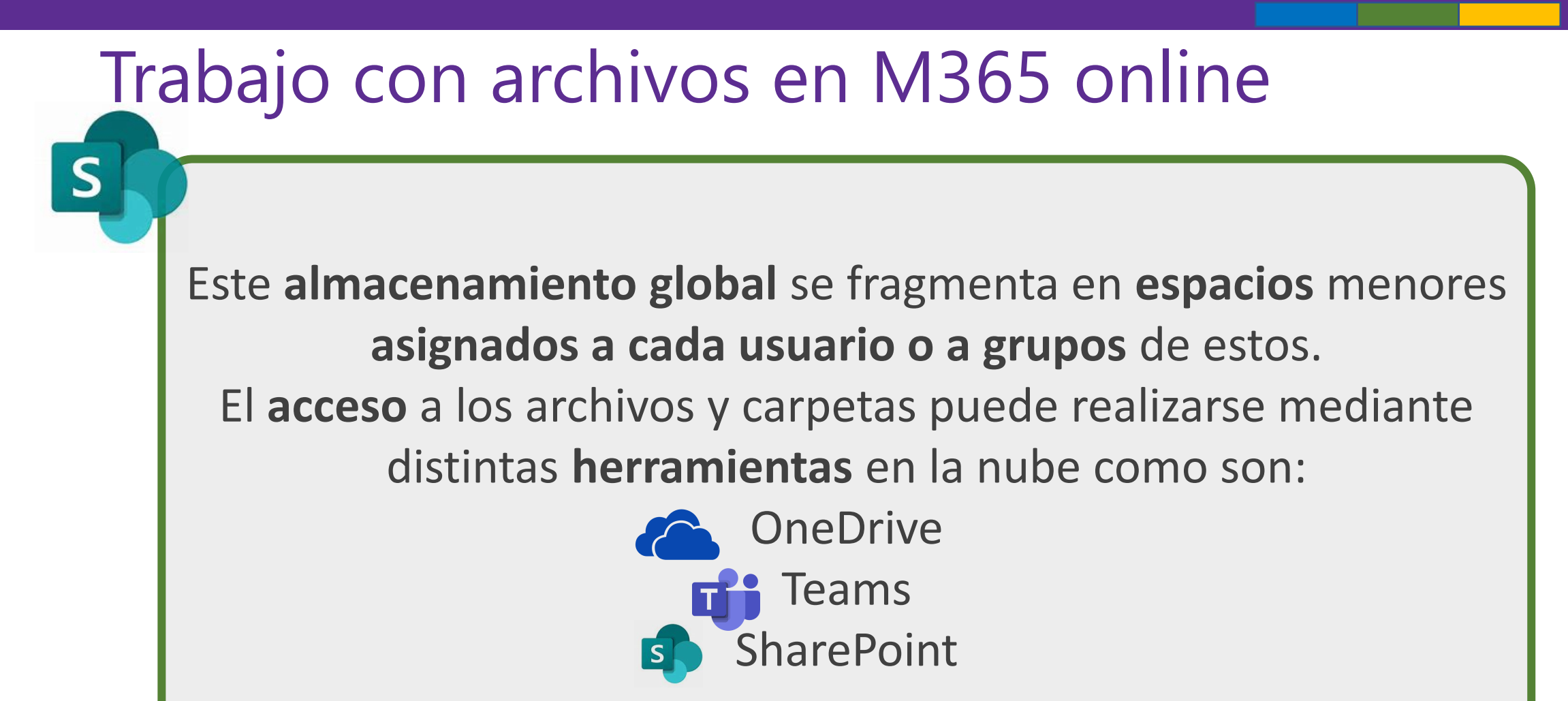

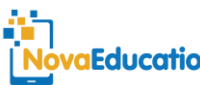

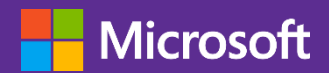

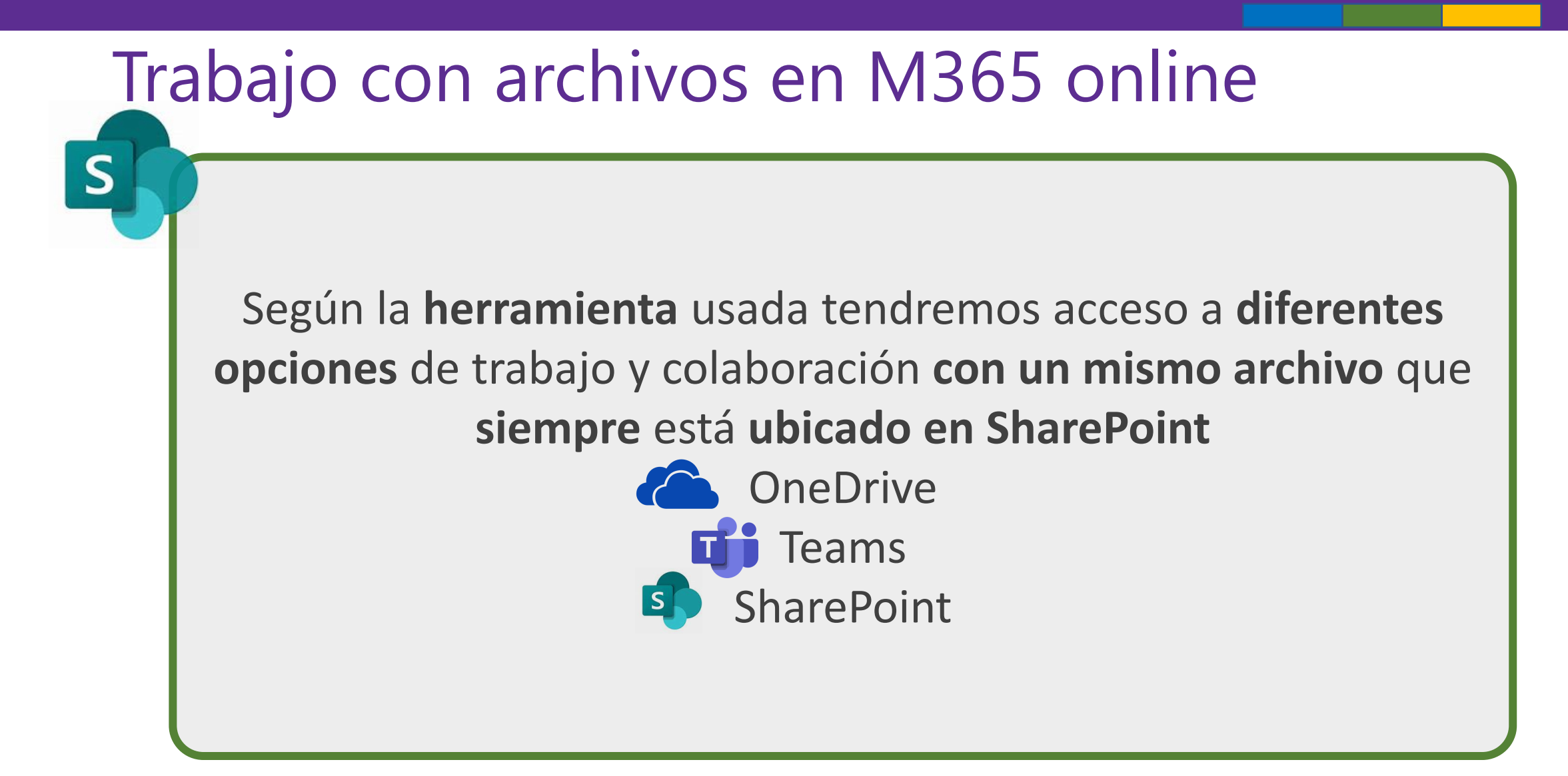

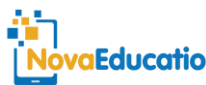

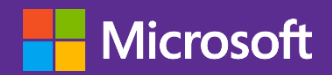

S

# Trabajo con archivos en M365 online

Con SharePoint gestionaremos espacios de almacenamiento para grupos de trabajo. Un grupo de SharePoint puede estar vinculado a un equipo (homónimo) de Teams, pero también puede ser un espacio independiente. Cualquier espacio de archivos de SharePoint puede ser compartido con usuarios (internos y externos) y grupos. Representamos los grupos de SharePoint con la nube verde

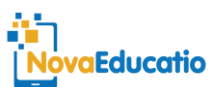

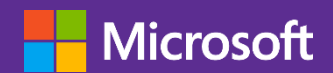

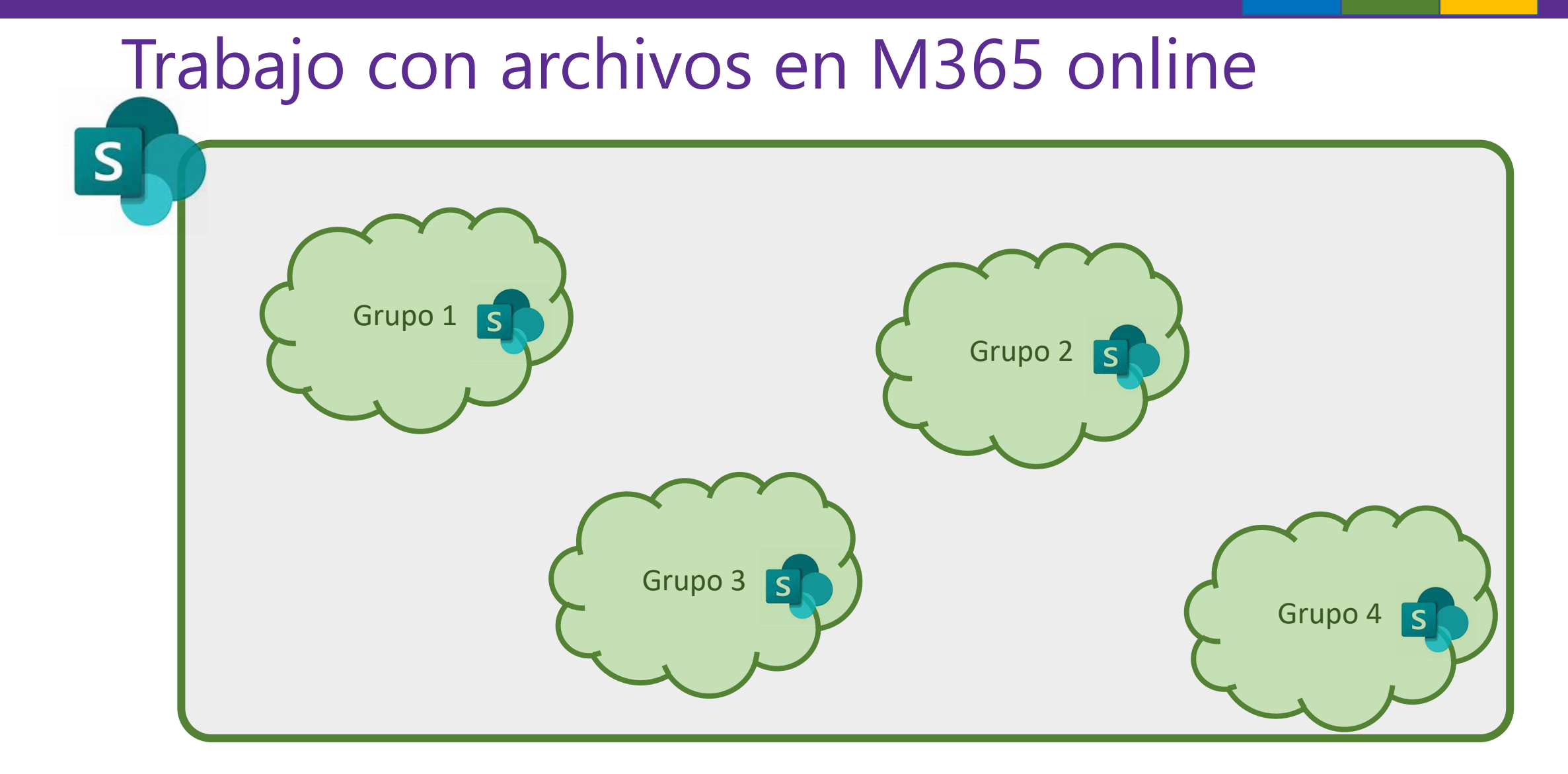

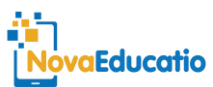

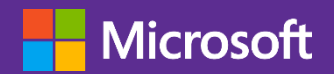

Con **Teams** gestionaremos los archivos relacionados con un equipo de trabajo. **Teams aporta la capa de comunicaciones y enlaces, mientras que los archivos están en SharePoint**. Al igual que antes, cualquier espacio de archivos de Teams puede ser compartido con usuarios (internos y externos) y otros grupos, pues realmente están en un grupo de SharePoint. Representamos los grupos de Teams con la nube de color azul, sobre la nube verde del SharePoint vinculado

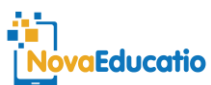

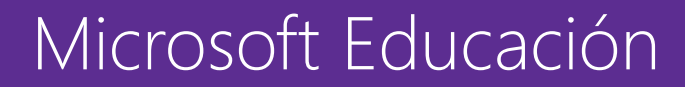

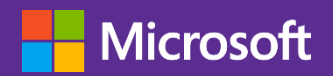

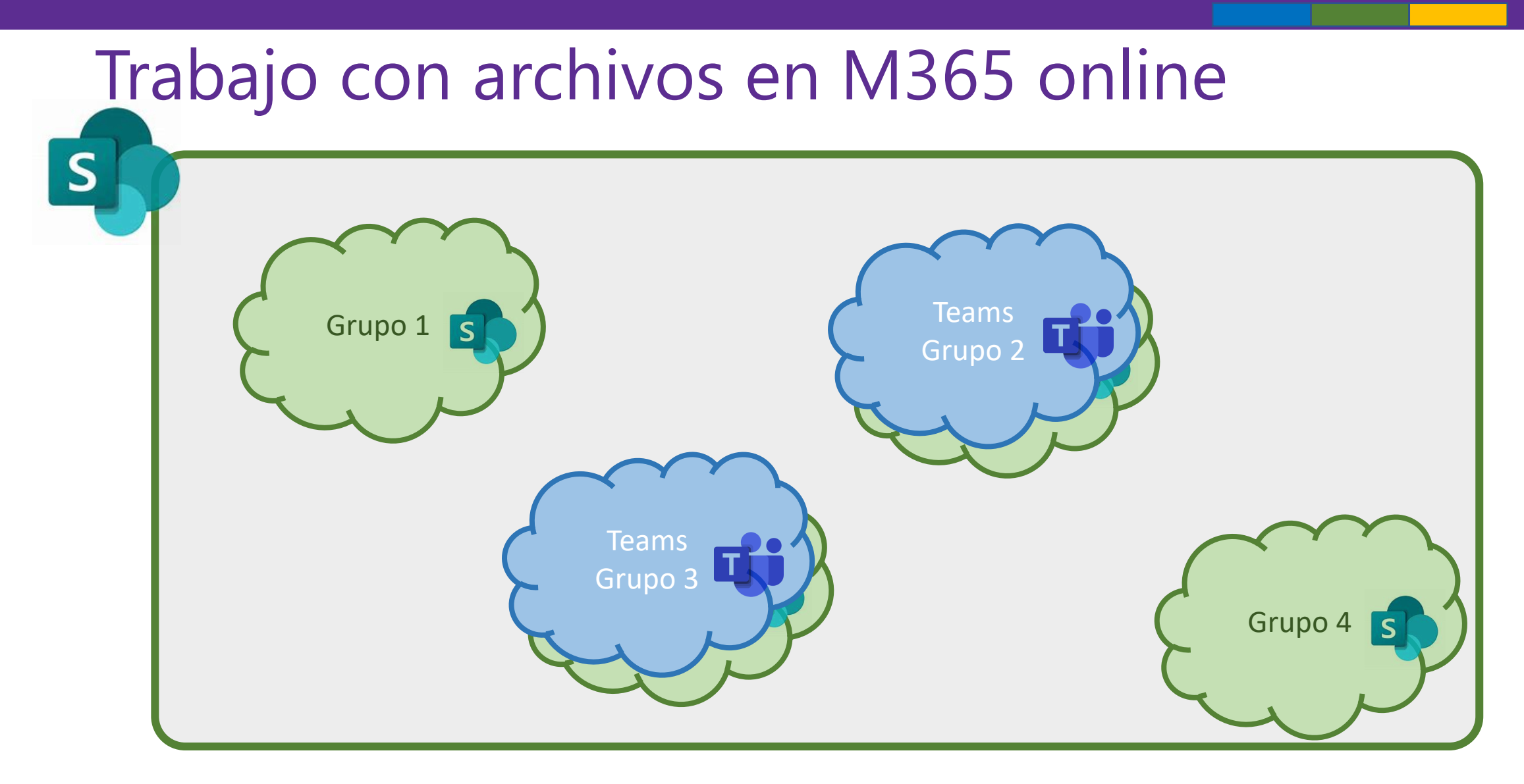

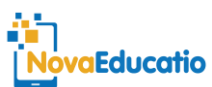

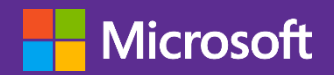

Con **OneDrive** gestionaremos los archivos vinculados a una cuenta de usuario. Aunque realmente están en SharePoint, las opciones de trabajo y compartición son ligeramente diferentes. Al igual que antes, cualquier archivo o carpeta de OneDrive puede ser compartido con **usuarios** (internos y externos) y **grupos**.

Representamos los espacios privados con el icono de OneDrive

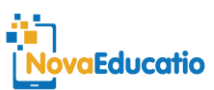

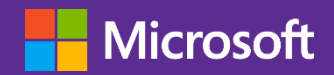

De este modo, el espacio común se divide en **espacios personales** de los usuarios (OneDrive), **espacios de colaboración** (Teams) y **espacios de almacenamiento** de archivos (SharePoint)

Es importante tener en cuenta algunos conceptos:

- La información siempre está en el espacio común de SharePoint
- La aplicación empleada para acceder a un archivo o carpeta determina las opciones de gestión, no el archivo.

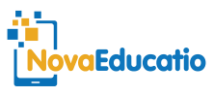

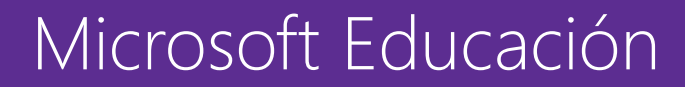

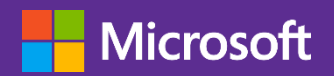

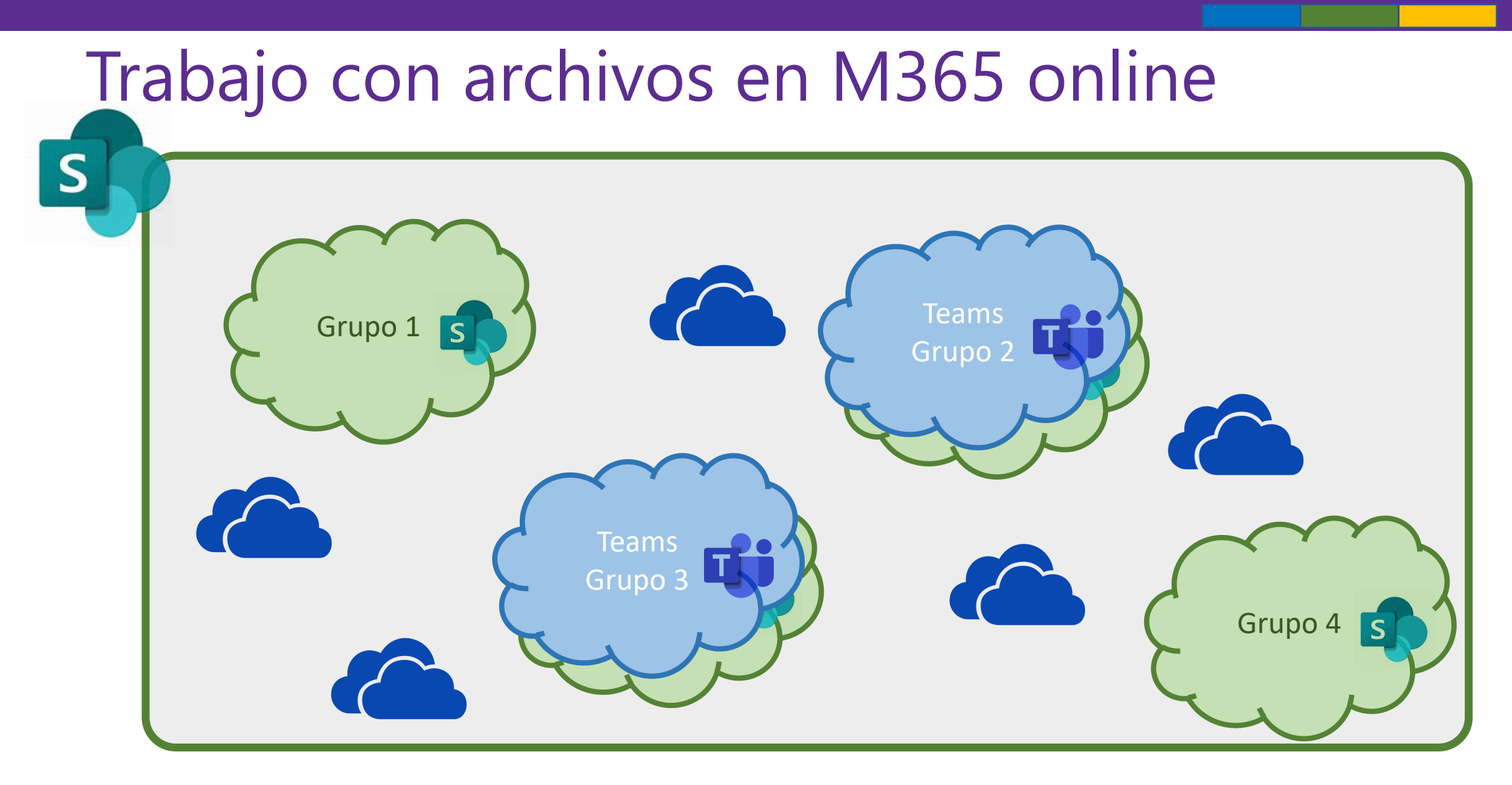

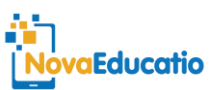

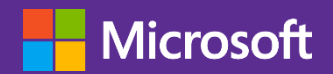

- Con los permisos adecuados, es posible acceder a cualquier espacio personal o de grupo desde otro usuario o grupo. Los permisos se gestionan por el propietario del recurso (usuario o grupo) dentro de las políticas establecidas por el administrador del espacio común.
- Las políticas diferencian claramente entre usuarios del entorno (con cuenta en uno de los dominios registrados) y usuarios invitados.

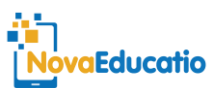

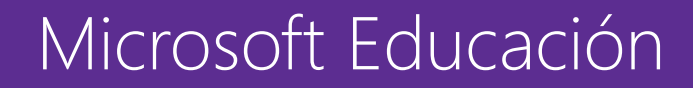

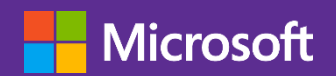

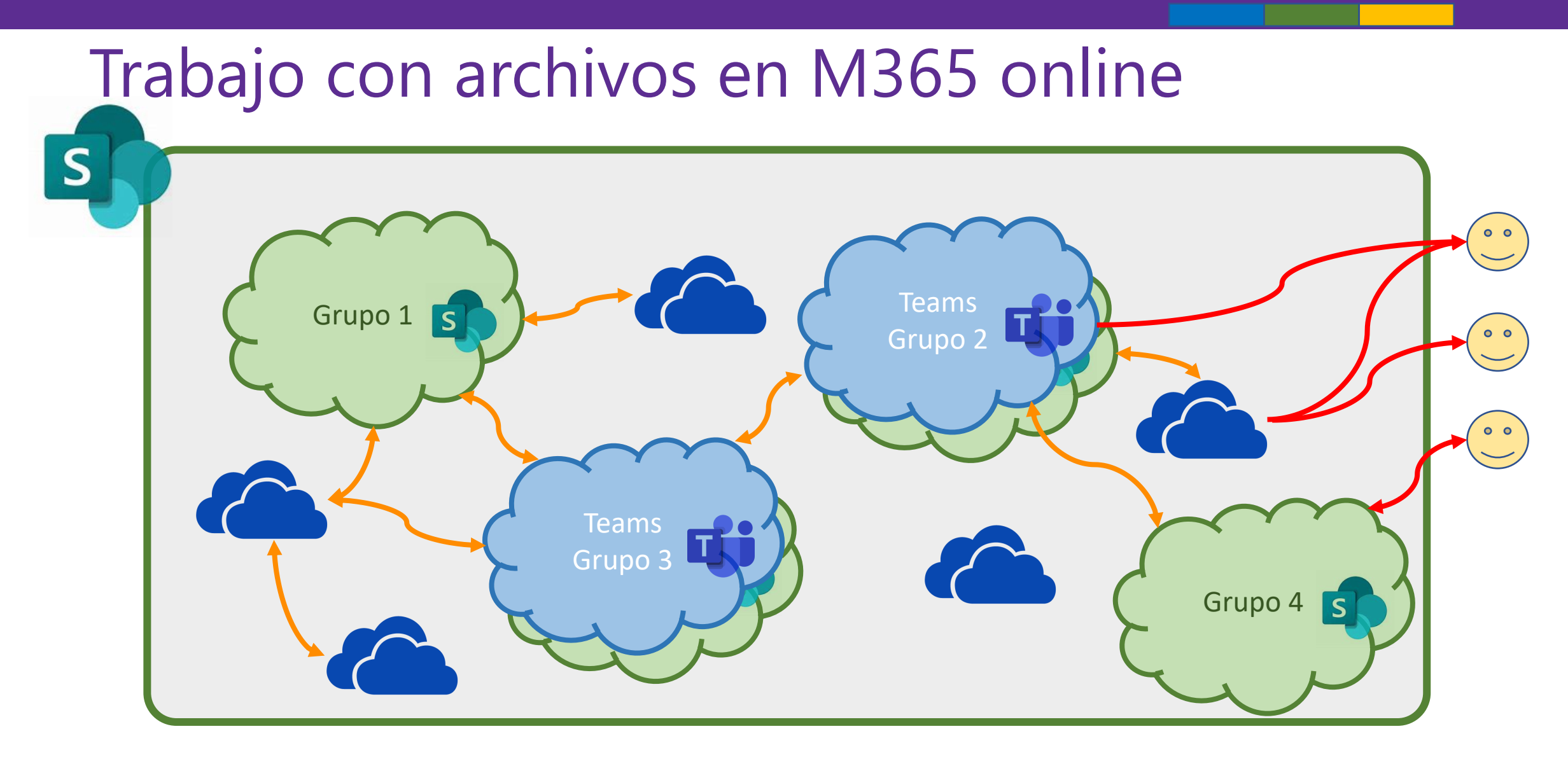

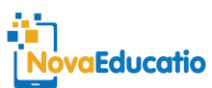

#### - Microsoft

NovaEducatio

# Ventajas del trabajo con archivos en la nube

- Disponibilidad del contenido **en cualquier lugar** con / sin internet.
- Misma información en diferentes puestos de trabajo:
  - Ordenadores diferentes
  - Usuarios diferentes
- Independencia de dispositivo. El ordenador no es importante.
- Información exhaustiva del **uso de archivos**.
- Consulta y recuperación de **versiones** del mismo documento.
- Automatización de alertas y flujos de trabajo.
- **SEGURIDAD**: accesos, disponibilidad, versiones, papelera.
- COLABORACIÓN: múltiples usuarios en el mismo archivo.

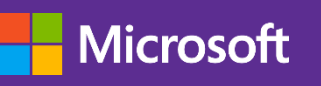

# Ventajas del trabajo con M365

- Comunicaciones integradas con los documentos:
  - Voz
  - Vídeo
  - Chat
  - Archivos / carpetas
- Diferentes formas de acceder a la misma información.
- Facilidad de localizar y gestionar archivos y carpetas.

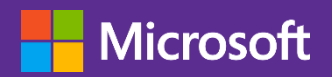

# Niveles de permisos

- OneDrive
  - Edición
  - Visualización
  - Descarga
- Teams

**NovaEducatio** 

- Edición
- Visualización
- SharePoint
  - Control total Tiene control total.
  - Diseño Puede ver, agregar, actualizar, eliminar, aprobar y personalizar.
  - Editar Puede agregar, editar y eliminar listas; puede ver, agregar, actualizar y eliminar elementos de lista y documentos.
  - Colaborar Puede ver, agregar, actualizar y eliminar elementos de lista y documentos.
  - Leer Puede ver páginas y elementos de lista, y descargar documentos.
  - Vista restringida Puede ver páginas, elementos de lista y documentos. Los documentos pueden verse en el explorador, pero no descargarse.

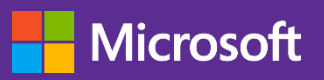

# Asignación de permisos

- OneDrive
  - Por archivo o carpeta
  - Dirigido a usuarios individuales
- Teams
  - Por equipo o canal
  - Canales privados tienen permisos diferentes más restringidos
  - Dirigido a grupos específicos
- SharePoint
  - Por equipo o individuo
  - Mayores opciones (varios grupos simultáneos de Teams)

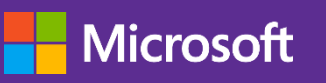

# Criterios de planificación

- Usuarios
  - Docentes
  - Alumnos
  - Directiva
  - Externos (familias y colaboradores)
- Recursos
  - Archivos
  - Enlaces externos
- Comunicación y colaboración

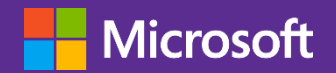

# 1.1. Gestión de equipos conMicrosoft Teams

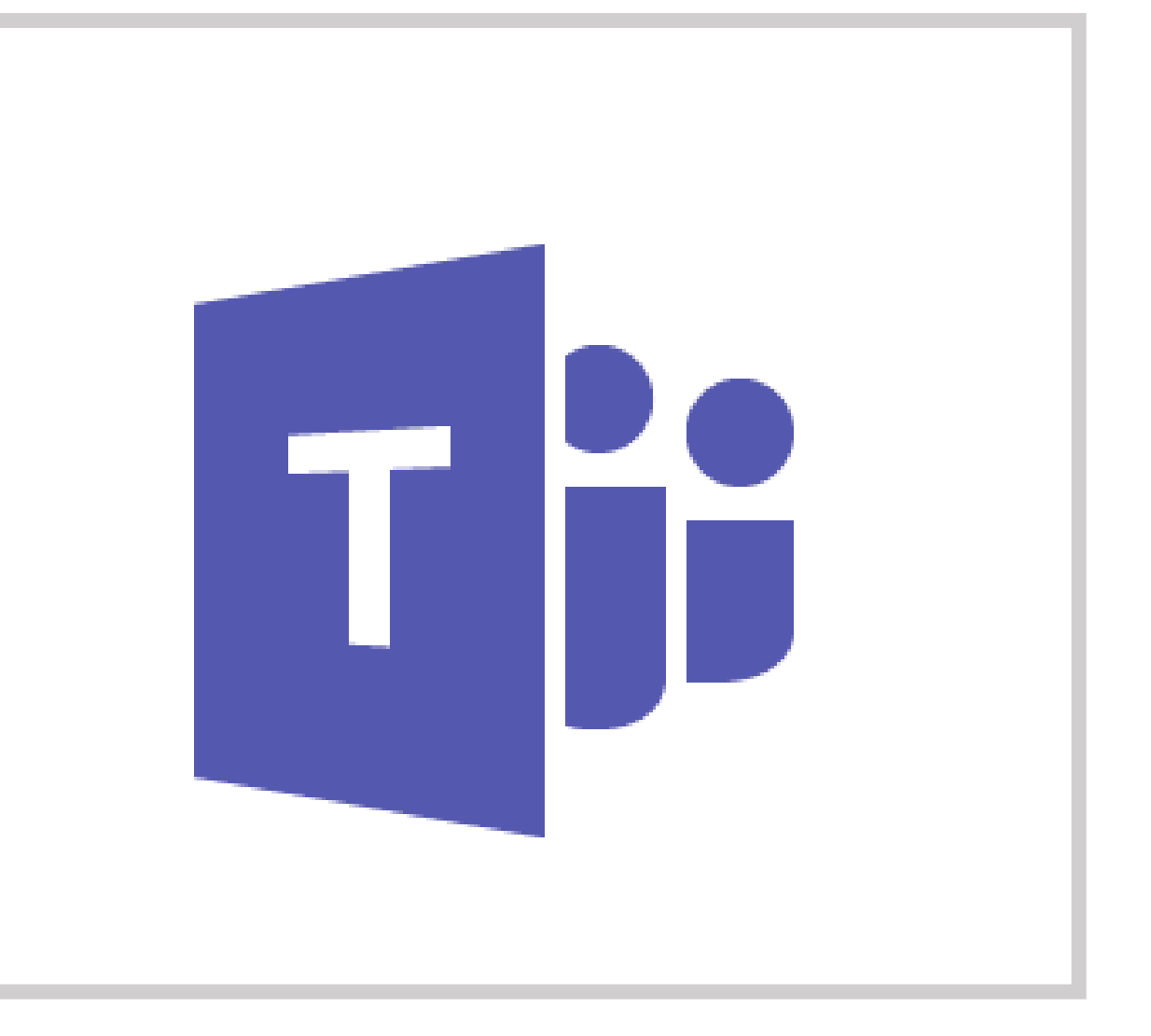

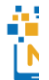

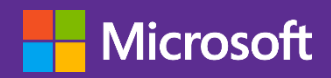

# Criterios comunes

- Denominación
  - Dominio xx.org
  - Diferencia grupos de gestión y grupos de aula
  - Ponerse en el lugar de docentes (gestión) y alumnado (aulas)
- Permisos que debemos configurar
  - Comentarios (canales)
  - Publicación
  - Acceso

aEducatio/

# Teams: aspecto general

1. Menú Office.

Microsoft

- 2. Aplicaciones instaladas.
- 3. Nuevas aplicaciones.
- 4. Herramienta local.
- 5. Área de trabajo.
- 6. Búsqueda.

**NovaEducatio** 

7. Acceso a Chat.

| 1              | Busque o escriba un comando                    |                            | -      |
|----------------|------------------------------------------------|----------------------------|--------|
| L<br>Actividad | Para: Comience a escribir un nombre o un grupo |                            | $\sim$ |
| E 7            |                                                |                            |        |
| iji<br>Equipos |                                                |                            |        |
| a<br>Tareas    |                                                |                            |        |
| Llamadas       |                                                |                            |        |
|                | 5                                              |                            |        |
| Archivos       |                                                |                            |        |
|                |                                                |                            |        |
| TÔ -           |                                                |                            |        |
| Aplicaciones   | 3                                              | Entérese de todo. Active l | as     |
| (?)<br>Ayuda   | Escribe un mensaje nuevo                       |                            |        |
| ÷              | 4. A₂ ! ⊘ ☺ ☞ ☞ ⋯                              | Activar Desca              | rtar   |

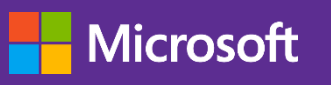

# Creación de un nuevo Equipo

- Opciones:
  - Aula
  - Aprendizaje profesional
  - Trabajo (profesores, ...)
  - Otros
- Se pueden incluir Usuarios o Grupos (listas de distribución o grupos de seguridad)
- Roles de Miembro o Propietario

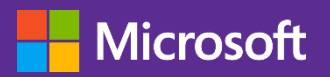

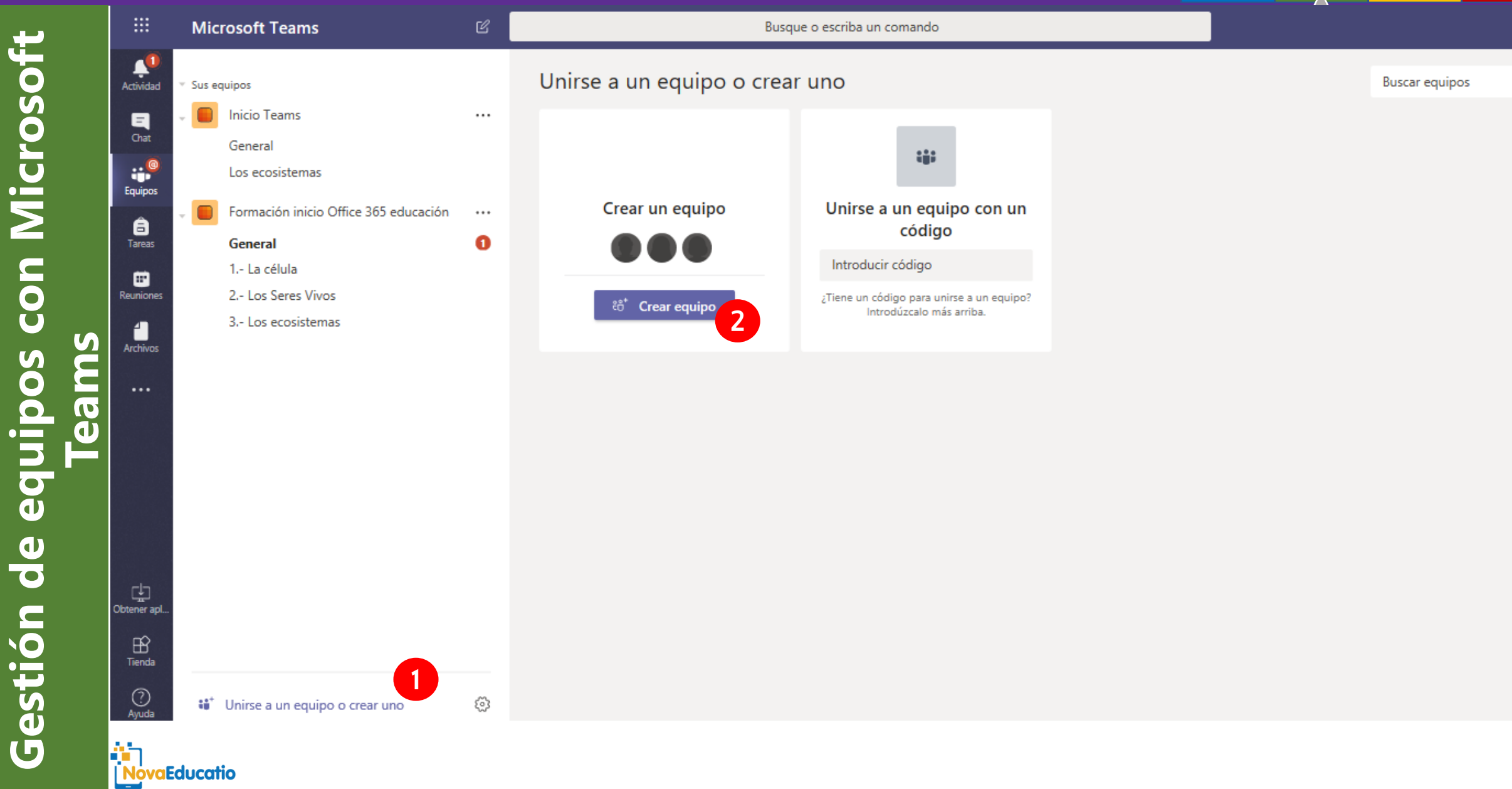

JP

Q

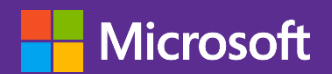

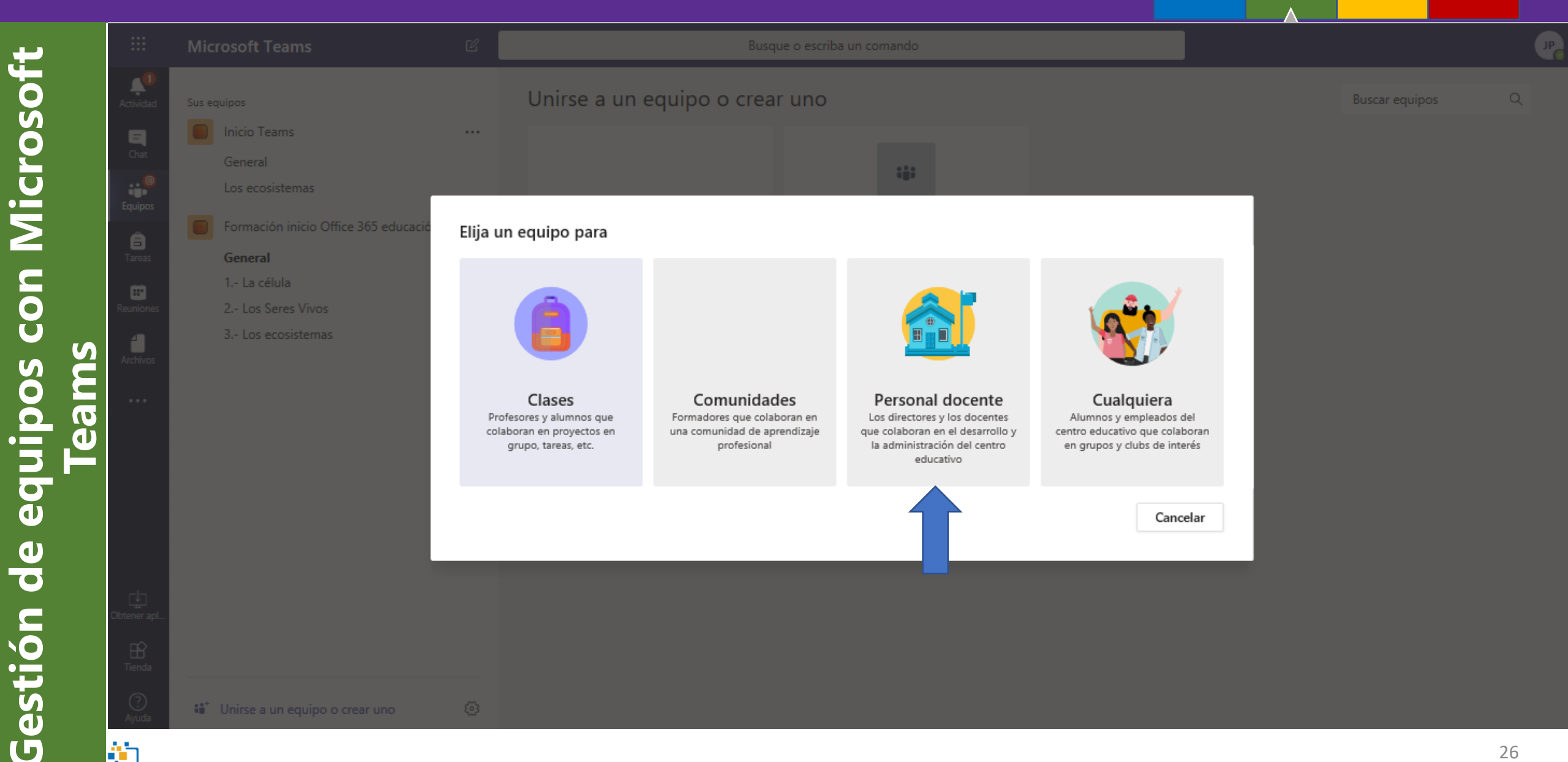

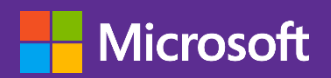

NovaEducatio

Gestión de equipos con Microsoft

#### Microsoft Educación

|   |             | Microsoft Teams                       | Busque o escriba un comando                                                                                                    | -                                                                                                    |
|---|-------------|---------------------------------------|----------------------------------------------------------------------------------------------------|----------------------------------------------------------------------------------------------------|
|   | Actividad   | Sus equipos Inicio Teams              | Formación inicio Office 365 educación …<br>Formación inicio Office 365 educación                                                                                                    | Privado                                                                                                    |
|   |             | Los ecosistemas                       | Miembros Solicitudes pendientes Canales Configuración Aplicaciones                                                                                                    |                                                                                                    |
|   | Equipos     | Formación inicio Office 365 educación | Tema del equipo     Elegir un tema                                                                                                    |                                                                                                    |
|   | Tareas      |                                       | Permisos de miembros Permitir la creación de canales, agregar aplicaciones y más                                                                                                    |                                                                                                    |
|   | Reuniones   |                                       | Permisos de invitado     Habilitar la creación     Permisos de miembros     Permitir la creación de cana                                                                                                    | les, agregar aplicaciones y más                                                                              |
| E | Archivos    |                                       | @menciones     Elegir quién puede       Permitir la creación y actua                                                                                                    | ización de canales                                                                                           |
| ס |             |                                       | Permitir a los miembros eli                                                                                                    | ninar y restaurar canales                                                                                    |
| 0 |             |                                       | Código de equipo     Comparta este códig     Permitir a los miembros ag                                                                                                    | egar y quitar aplicaciones                                                                                   |
|   |             |                                       | Permitir a los miembros cre                                                                                                    | ar, actualizar y quitar fichas                                                                               |
|   |             |                                       | Permitir emoji, men Permitir a los miembros cre                                                                                                    | ar, actualizar y quitar conectores                                                                           |
|   |             |                                       | Bloc de notas de clase de     Administrar las prefe                                                                                                    | pción de eliminar sus mensajes 🛛 💟                                                                           |
|   |             |                                       | OneNote Ofrecer a los miembros la o                                                                                                    | pción de editar sus mensajes 🛛 🗸                                                                             |
|   | Obtener apl |                                       | Canal general:                                                                                                    |                                                                                                    |
|   | ~           |                                       | <ul> <li>Cualquier persona pue</li> </ul>                                                                                                    | de publicar mensajes                                                                                         |
|   | Tienda      |                                       | Cualquier persona pu<br>O publicar, se enviarán r<br>equipos grandes)                                                                                                    | de publicar; se muestra una alerta indicando que, al<br>otificaciones a todos los usuarios (recomendado para |
|   | Ayuda       | ະໍດ້ Unirse a un equipo o crear uno 🔅 | <ul> <li>Solo los propietarios propietarios propietar</li></ul> | ueden publicar mensajes                                                                                      |

27

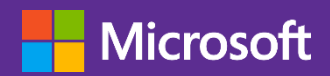

<u>Microsof</u> CON Teams equipos de Gestión **NovaEducatio** 

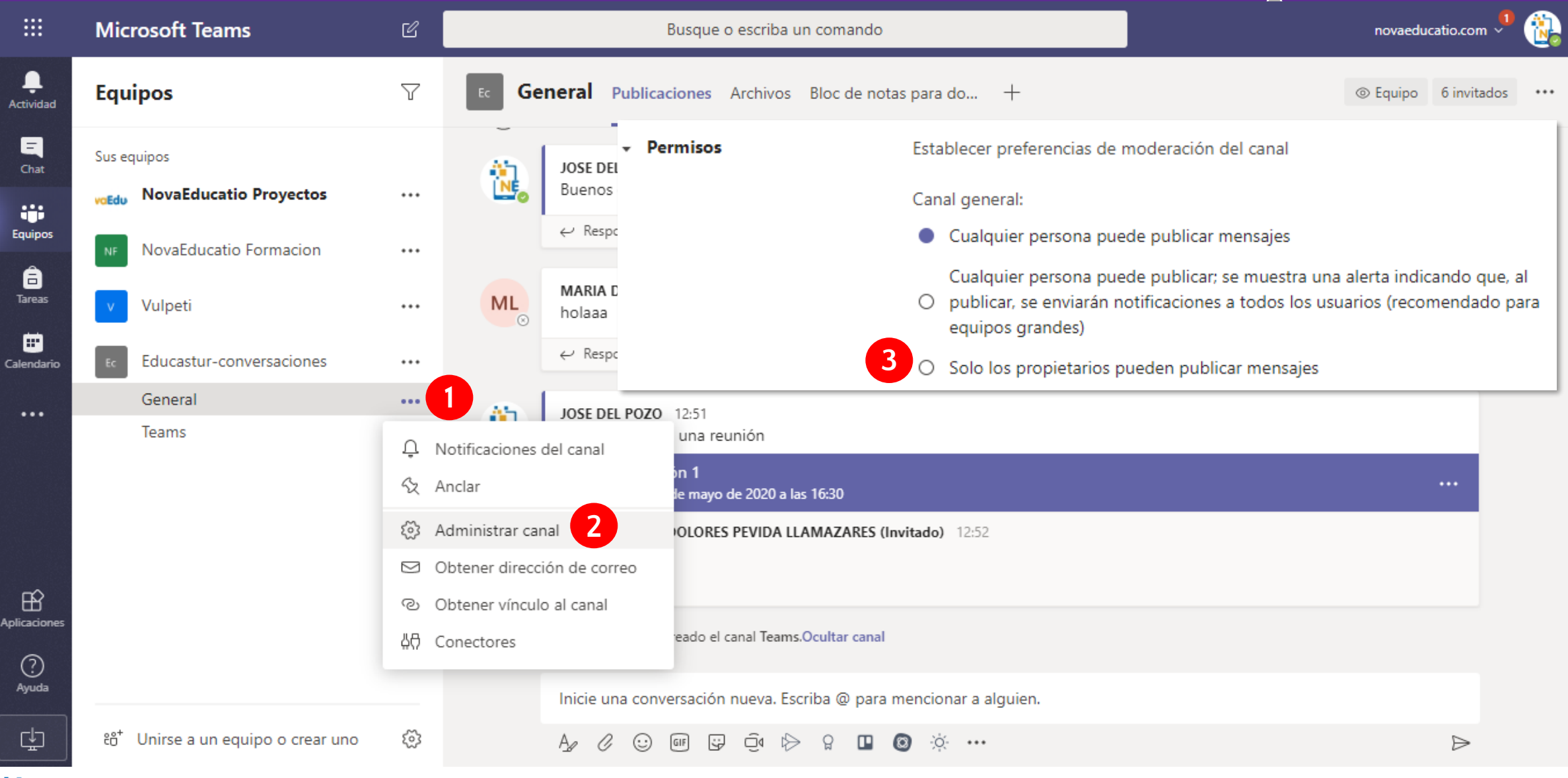

#### Microsoft

**NovaEducatio** 

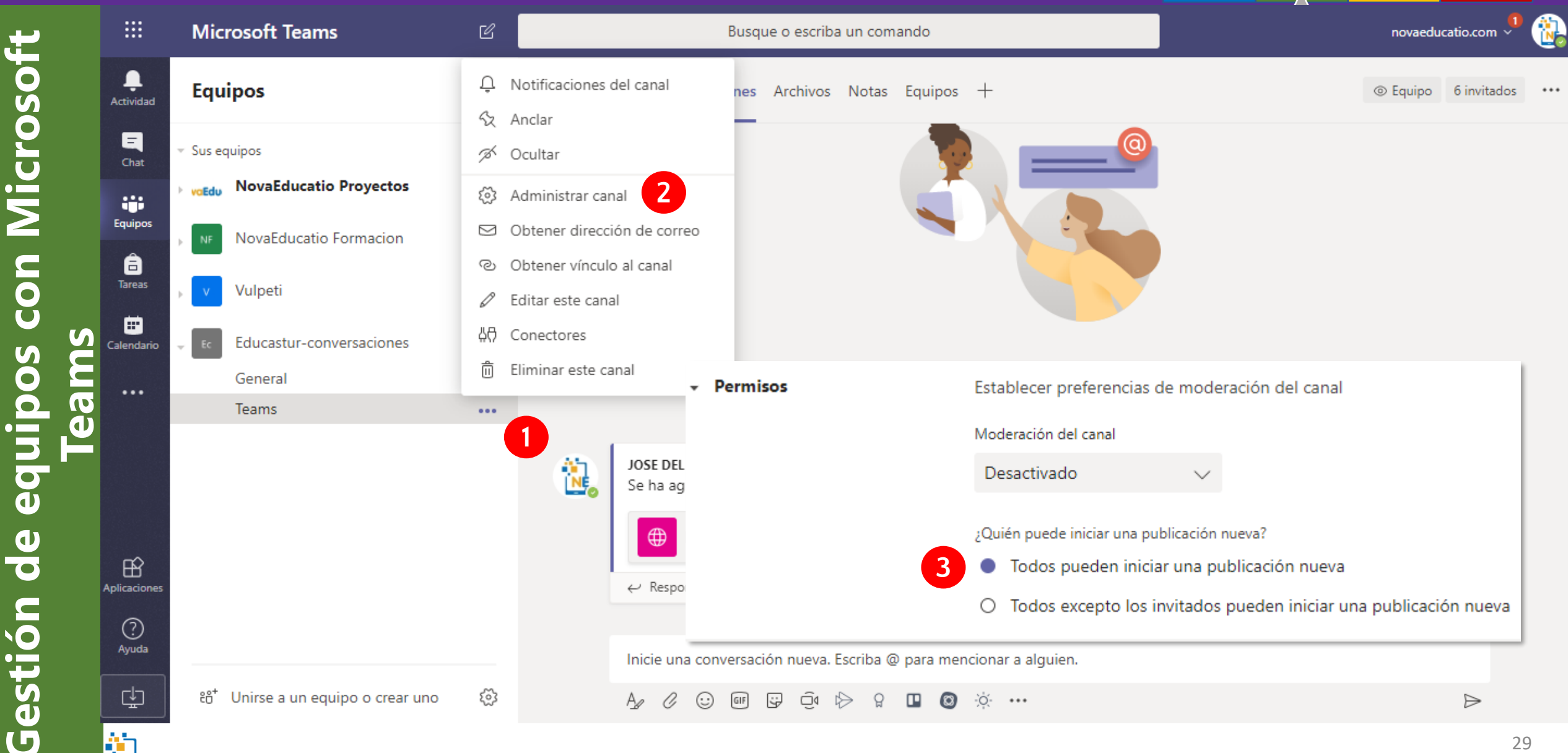

#### 

# Configuración de canales privados

| <ul> <li>Permite gest</li> </ul>         | ionar usuar 📖                                       | Microsoft Teams                                                                  | C                                                                                                    | 2                              | Busque o escriba                               | un comando                                                    |                                                                   | Po    |
|------------------------------------------|-----------------------------------------------------|----------------------------------------------------------------------------------|----------------------------------------------------------------------------------------------------|--------------------------------|------------------------------------------------|---------------------------------------------------------------|-------------------------------------------------------------------|-------|
| Importante s                             | si hay alumr                                        | Equipos                                                                          | ~                                                                                                    | 7                              | <sup>₅</sup> Equipo de                         | trabajo 1 > Doc                                               | entes Primaria …                                                  | Canal |
| Miembros Configuración                   | Chat<br>iii<br>Equipos<br>Tareas                    | Sus equipos<br>Ed Equipo de trabajo<br>General<br>Docentes Primar<br>E2 Equipo 2 |                                                                                                    | ••<br>়<br>়<br>মি মা<br>কাঁ ০ | Conversaciones Archive                         | os +                                                          |                                                                   | ĉô    |
| <ul> <li>Permisos de miembros</li> </ul> | Cambie los permisos de los miembros                 | 5                                                                                |                                                                                                    | 2 A                            | dministrar canal                               |                                                               |                                                                   |       |
|                                          | Permitir a los miembros crear, actualiz<br>pestañas | ar y quitar 🔽                                                                    | 6                                                                                                    | g⁺ Ai<br>∑ O                   | gregar miembros<br>Ibtener dirección de correo | @                                                             |                                                                   |       |
| 3                                        | Ofrecer a los miembros la opción de e<br>mensajes   | eliminar sus 🔽                                                                   | ک<br>ار                                                                                                    | ∕ Ec                           | ditar este canal                               |                                                               |                                                                   |       |
|                                          | Ofrecer a los miembros la opción de e<br>mensajes   | editar sus 🔽                                                                     | in<br>(                                                                                                    | n El                           | liminar este canal                             | i <b>Le damos la bienve</b><br>pre del equipo o los nombres d | enida al equipo!<br>le los docentes para iniciar una conversación |       |
| ▶ @menciones                             | Elija si se permite mencionar un @can               | al                                                                               | de la constante de la constante de la constante de la constante de la constante de la constante de la constante | A گ                            | bandonar el canal<br>Inicie una con            | versación nueva. Escriba @ p                                  | para mencionar a alguien.                                         |       |
| <ul> <li>Material divertido</li> </ul>   | Permitir emoji, memes, imágenes GIF                 | o adhesivos                                                                      | o o crea                                                                                                    | \$                             | Az C 😳                                         | Þ <u></u> -                                                   |                                                                   | ⊳     |

NovaEducatio

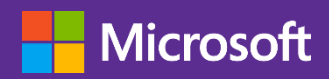

# Trabajo con archivos

- Teams nos facilita el trabajo con archivos desde una localización controlada y accesible.
- Para su correcta gestión debe conocerse la integración con OneDrive y SharePoint.
  - OneDrive: entorno personal. Acceso a los equipos creados.
  - SharePoint: entorno global. Acceso a OD y equipos a que pertenecemos.
- Opciones:

**aEducatio** 

- Pestañas con accesos directos,
- canales privados en equipos,
- acceso a carpetas compartidas de otros SharePoint,
- sincronización con el equipo local,
- distribución de ficheros como plantillas.

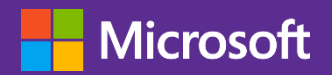

Microsoft

con

de

Gestión

**NovaEducatio** 

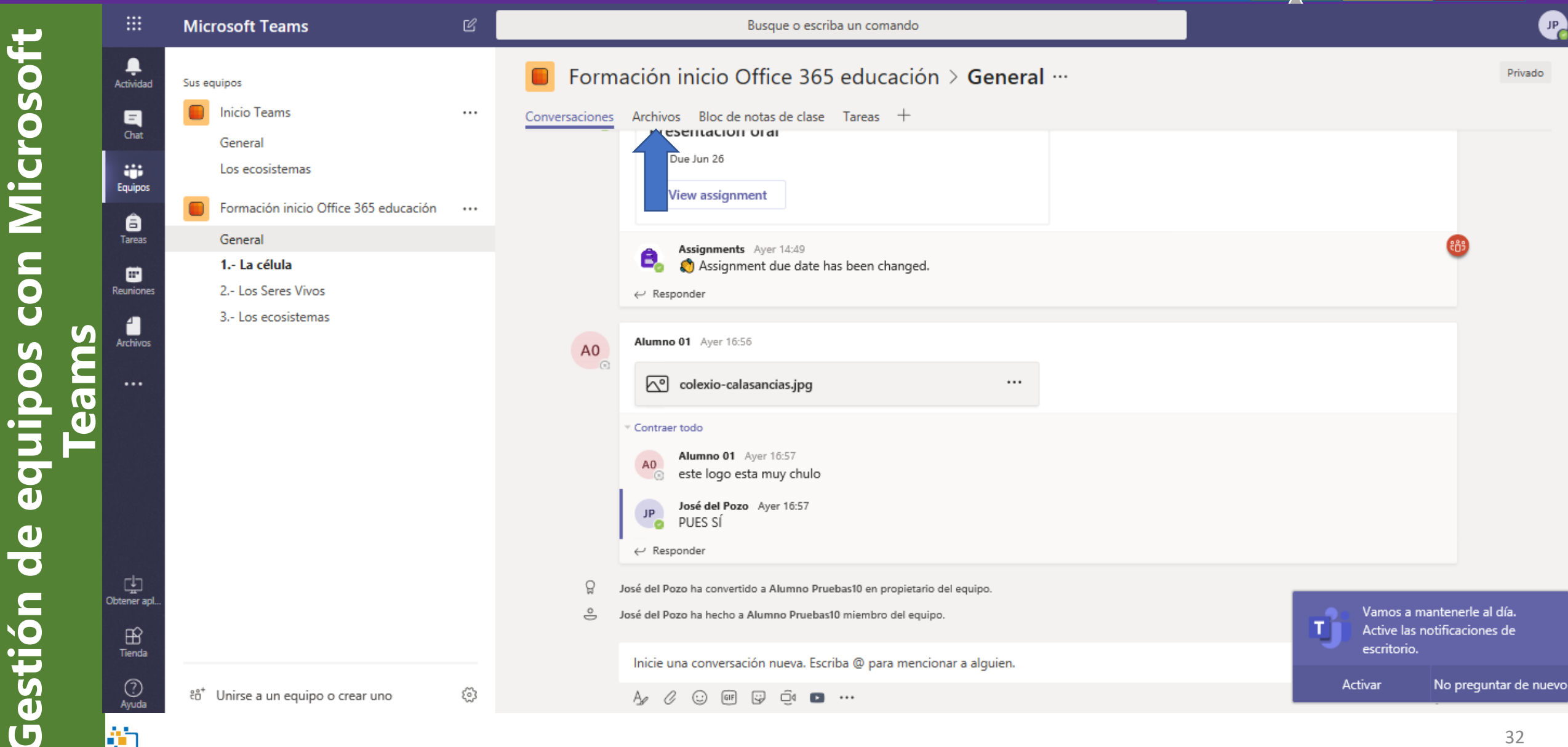

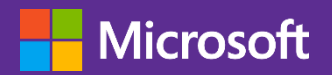

NovaEducatio

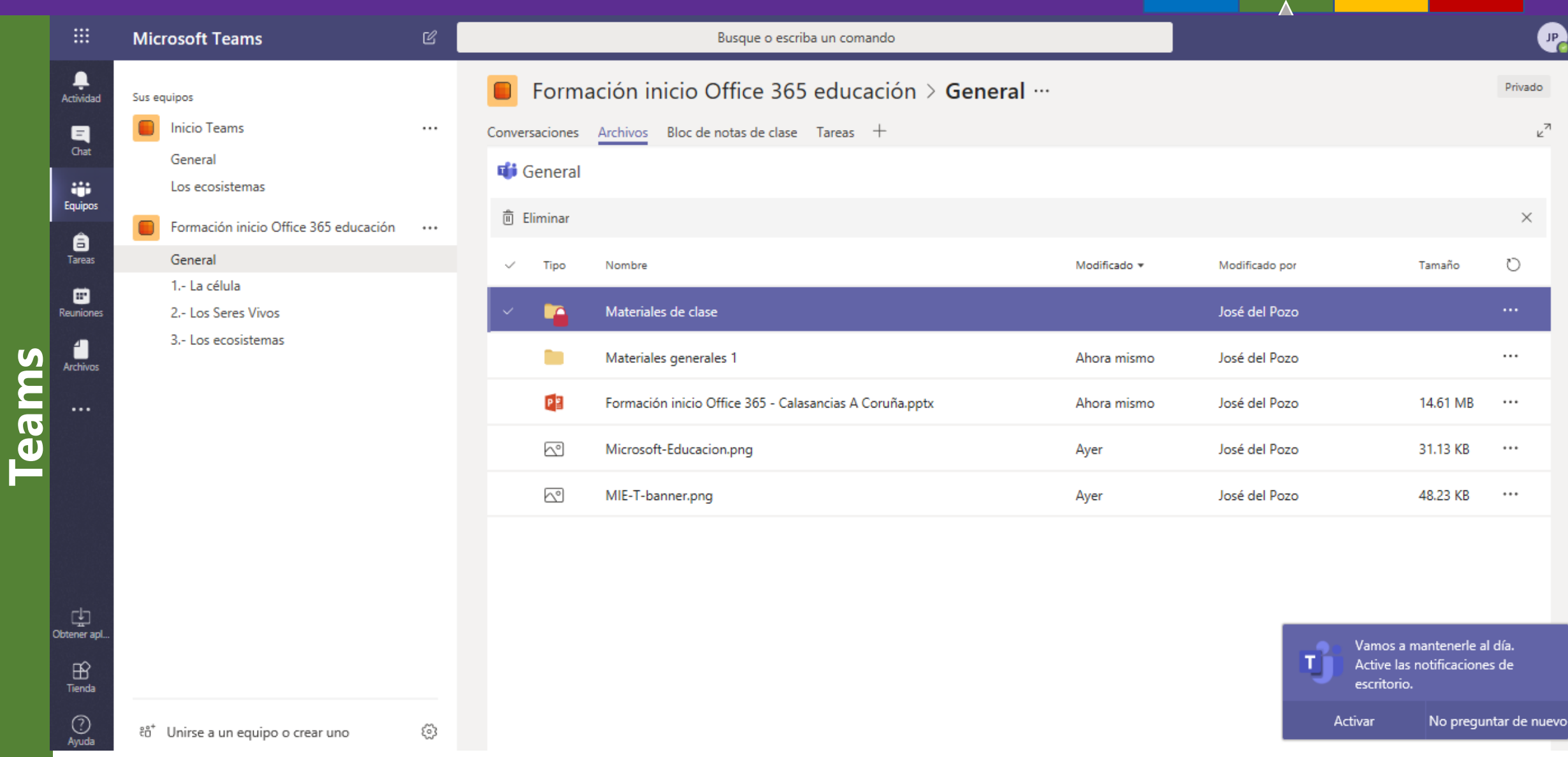

Л

7ء

 $\times$ 

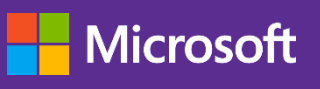

**NovaEducatio** 

#### Microsoft Educación

# Trabajo con archivos: colaboración en pestaña

- Añadimos pestaña 1.
- Elegimos la aplicación a integrar 2.
- El archivo se edita en la pestaña 3.

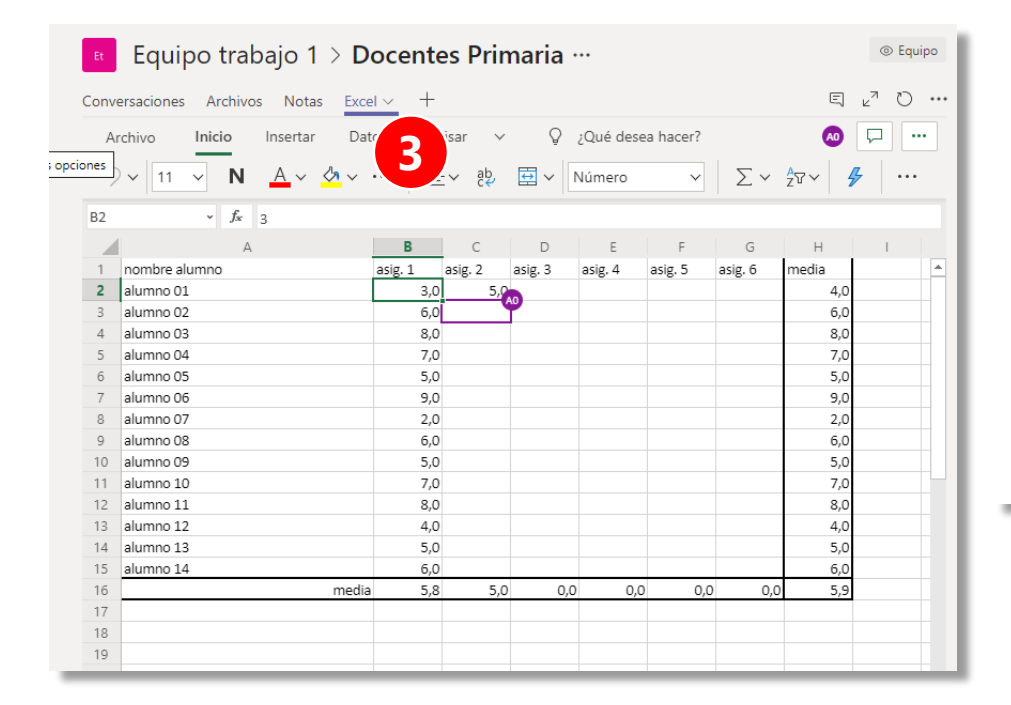

| r                                                                                                    |                                         | Et Equ           | ipo traba   | ajo 1 > [<br><sub>Notas</sub> + | Docentes | Primaria … |
|----------------------------------------------------------------------------------------------------|-----------------------------------------|------------------|-------------|---------------------------------|----------|------------|
| Agregar una pes                                                                                                    | staña                                   |                  |             |                                 | ×        |            |
| Convierta sus aplicacio<br>superior del canal. Má                                                                                                    | ones y archivos favor<br>s aplicaciones | itos en pestañas | en la parte | Buscar                          | Q        |            |
| Pestañas para su equipo<br>Fisional de la companya de la companya de | 2<br>Forms                              | OneNote          | PDF         | Planner                         | Power BI |            |
| PowerPoint SharePo                                                                                                    | oint Sitio web                          | Stream           | Wiki        | Word                            |          |            |

34

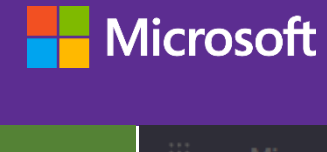

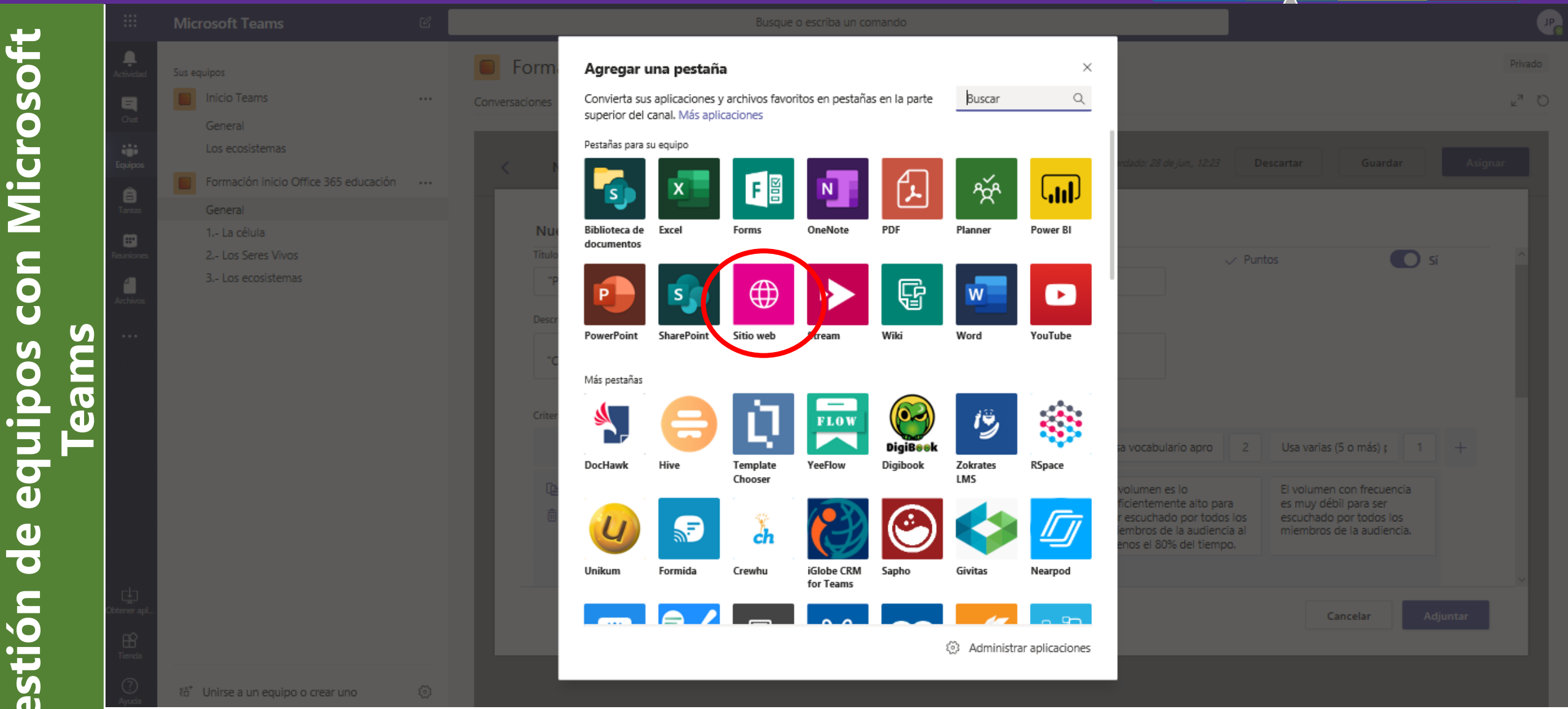

de

Gestión

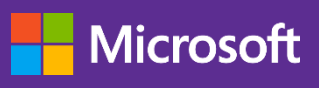

÷

Ξ

Cha

....

â

aEducatio

### Microsoft Educación

# Trabajo con archivos: carpetas compartidas

- Desde la pestaña Archivos, abrimos el documento en el área de trabajo.
- Solo aplicaciones integradas.

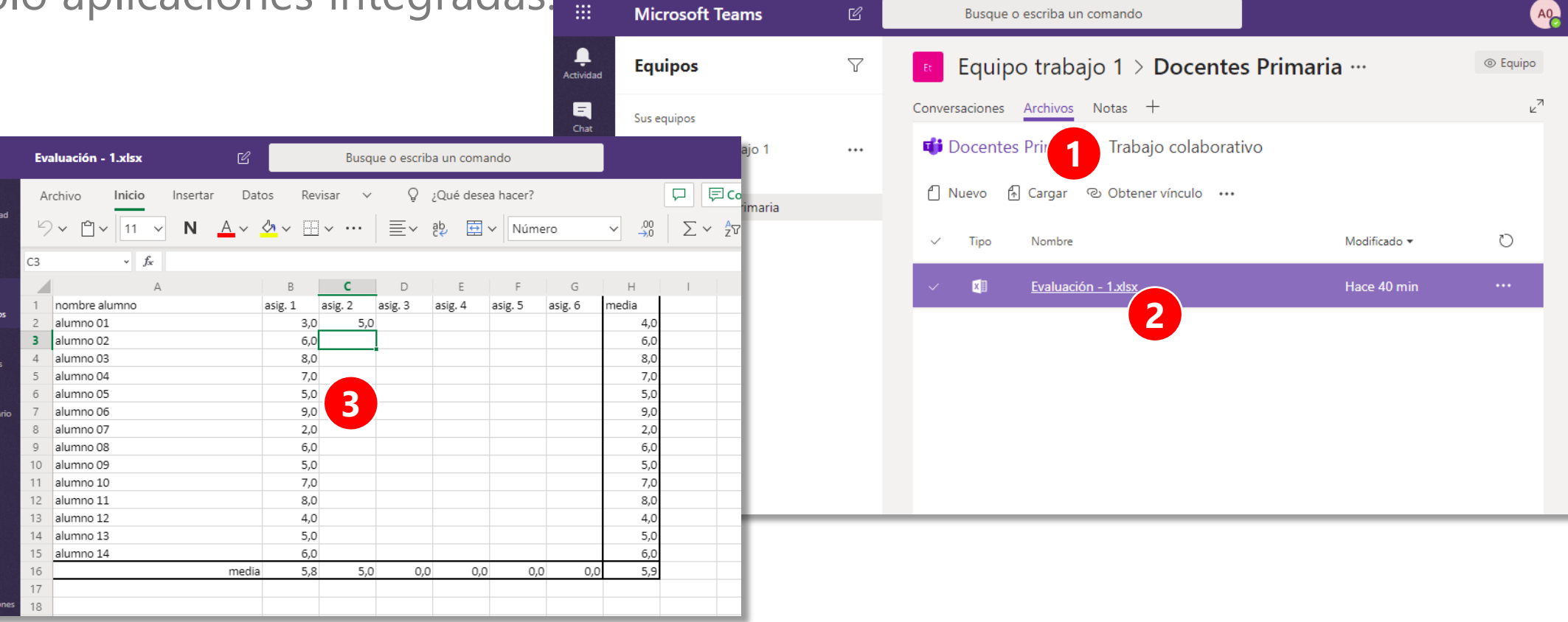

36

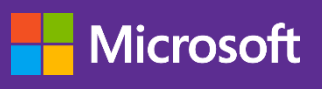

# Trabajo con archivos: sincronización local

- 1. Accedemos a la carpeta de archivos.
- 2. Abrimos en SharePoint.
- 3. Activamos sincronización con equipo local.
- 4. Abrimos la carpeta del equipo local.
- 5. Y se integra en OneDrive.

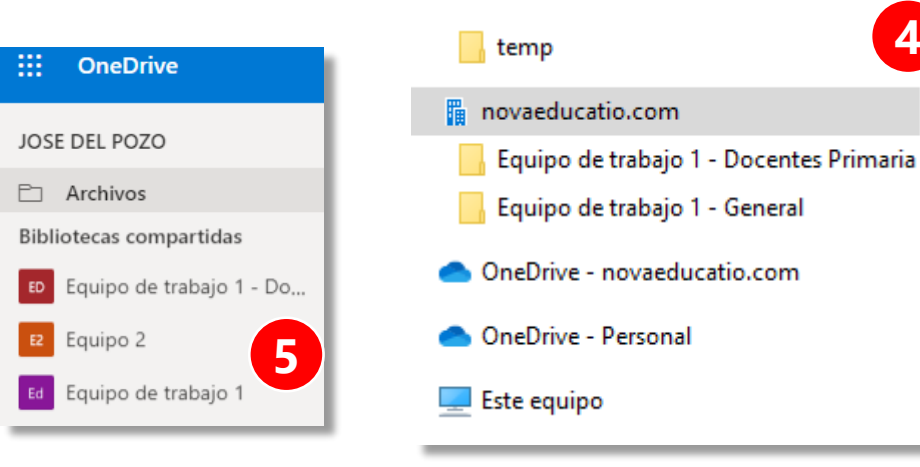

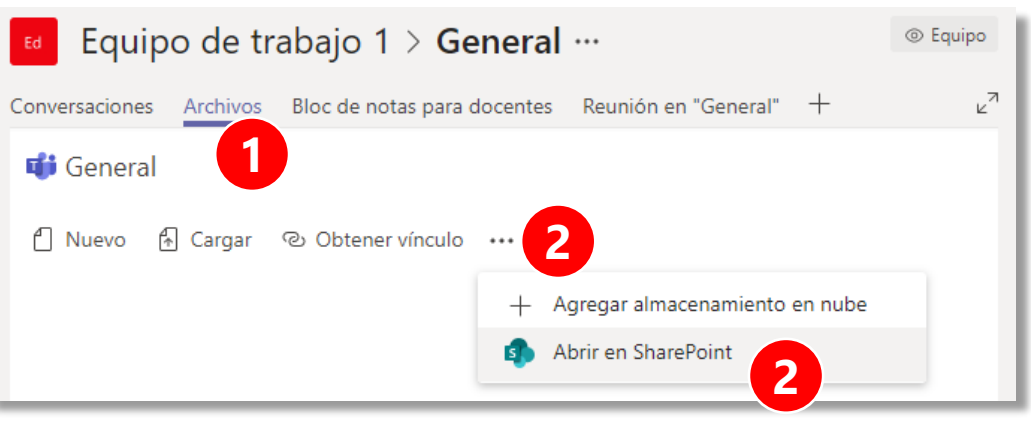

| SharePoint                   | 🔎 Buscar en esta biblioteca                                              |
|------------------------------|--------------------------------------------------------------------------|
| Ed Equipo (<br>Grupo privado | de trabajo 1 * Siguiendo                                                 |
| Inicio                       | + Nuevo 🗸 🕂 Cargar 🗸 🖉 Edición rápida 🖄 Compartir 🛛 \cdots 🗮 Todos los d |
| Conversaciones               | © Copiar víncul                                                          |
| Documentos                   | Documentos > General G Sincronizar                                       |
| Compartido con nosot         | 🛓 Descargar                                                              |
| Bloc de notas                | □ Nombre ∨ Modif por ∨                                                   |
| Páginas                      | ₂⁄ª Flujo >                                                              |
| Contenido del sitio          | Q Avisarme                                                               |
| Papelera de reciclaje        | ☑ Administrar las alertas                                                |
| Editar                       |                                                                          |
|                              |                                                                          |

#### Microsoft

# Trabajo con archivos: distribución de plantillas

- Archivos > Abrir en SharePoint
- Compartir > Administrar acceso
- Opciones avanzadas (abajo derecha) > Seleccionar carpeta o archivo
- Editar permisos

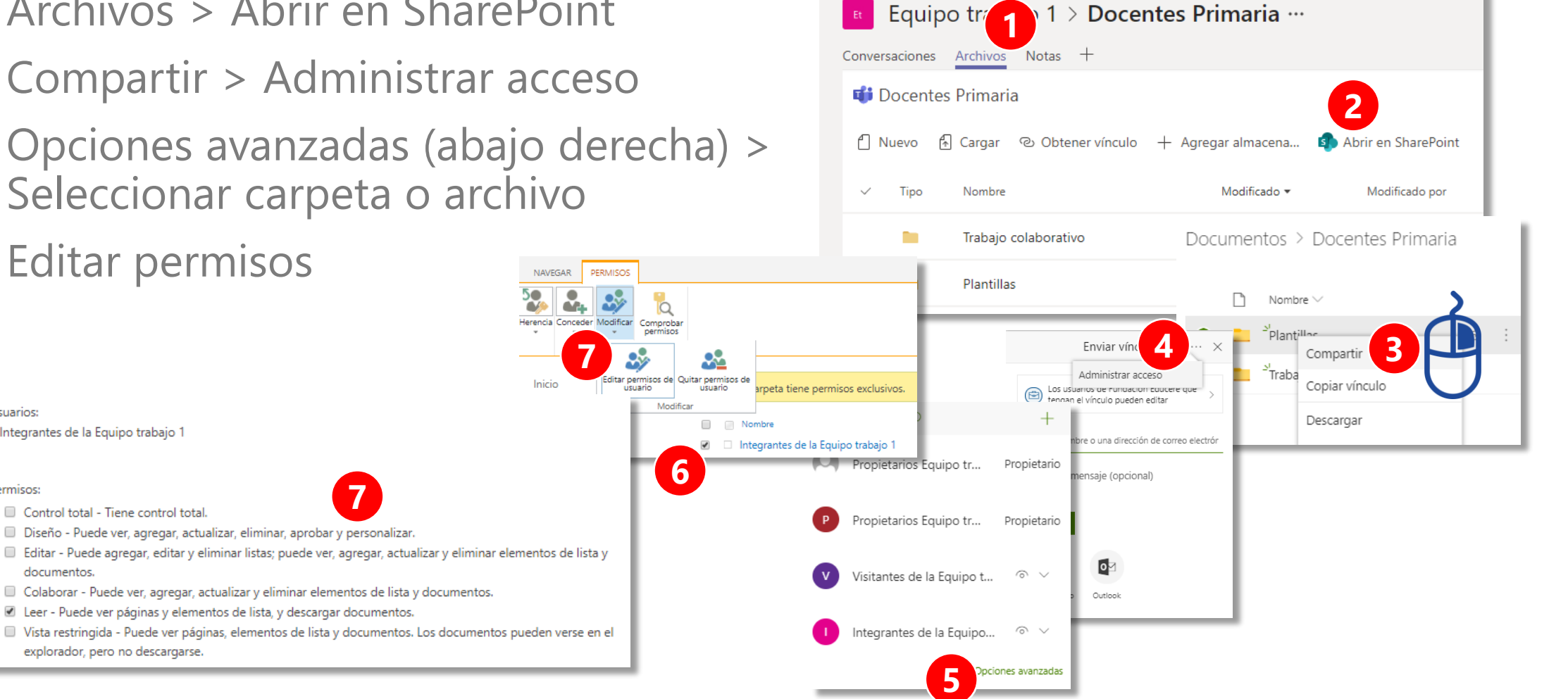

Usuarios:

Permisos:

Integrantes de la Equipo trabajo 1

Control total - Tiene control total.

explorador, pero no descargarse

documentos.

Diseño - Puede ver, agregar, actualizar, eliminar, aprobar y personalizar

Leer - Puede ver páginas y elementos de lista, y descargar documentos.

Colaborar - Puede ver, agregar, actualizar y eliminar elementos de lista y documentos.

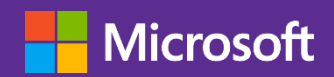

# Chat

aEducatio

- Individual o en grupo.
- Para hacerlo en un equipo usamos el area de trabajo de equipo o canal.
- Se pueden incluir adjuntos, videoconferencias (en equipos) y otros elementos según configuración.

Inicie una conversación nueva. Escriba @ para mencionar a alguien.

- Se permiten notificaciones de otras aplicaciones.
- El símbolo @ permite notificar a personas.
- @equipo hace una notificación global

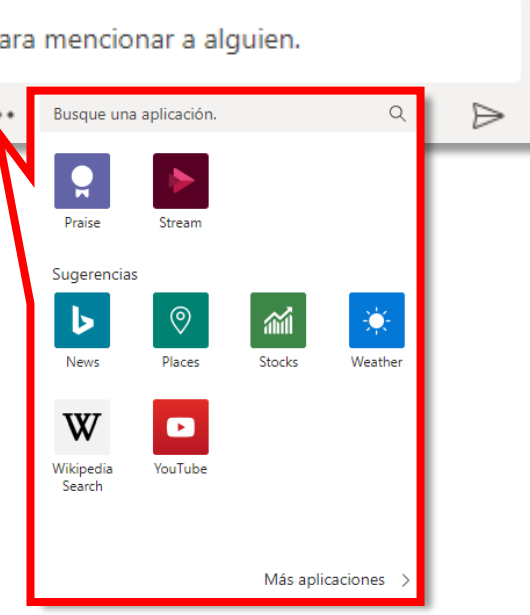

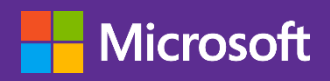

aEducatio

# Videoconferencias

- 1. Disponible en Equipos y en Chat
- 2. Inmediata o programada como cita.
- 3. Permite compartir pantalla.
- 4. Opción de grabación que se integra en el canal, no posible en canales privados.

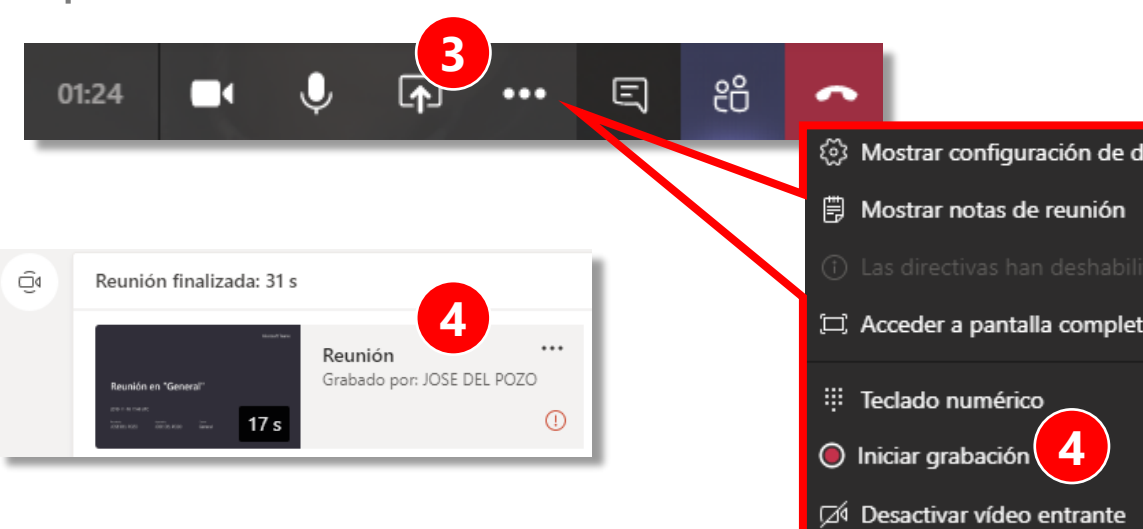

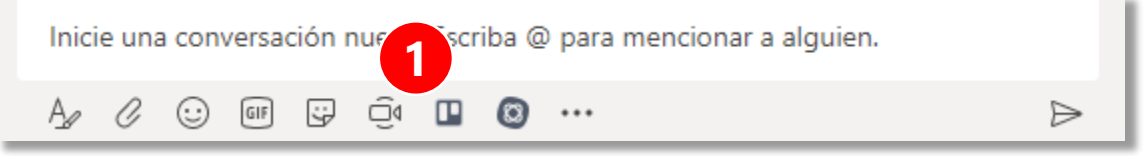

|     | Nueva reunión                                                      |                                    |                                                            |                 |                                     |
|-----|--------------------------------------------------------------------|------------------------------------|------------------------------------------------------------|-----------------|-------------------------------------|
|     | Título                                                             |                                    |                                                            |                 | Seleccionar un canal donde reunirse |
|     | Reunión equipo por video                                           | conferencia                        |                                                            |                 | Equipo de trabajo 1/General         |
|     | Ubicación                                                          |                                    |                                                            |                 | Invitar a personas                  |
|     |                                                                    |                                    |                                                            | $\sim$          | Invite a alguien                    |
|     | Iniciar                                                            |                                    | Finalizar                                                  | Repetir 🗌       | Organizador                         |
|     | 18 nov. 2019                                                       | 19:00                              | 18 nov. 2019                                               | 19:30           | JOSE DEL POZO                       |
|     |                                                                    |                                    |                                                            | () Programación | Jose.delpozo@novaeducatio.com       |
|     | Detalles                                                           |                                    |                                                            |                 |                                     |
|     | B Z U S  <br>Escriba los detalles de e                             | 당 <u>A</u> AA<br>esta nueva reunio | Párrafo $\lor$ $\underline{T}_{x} \mid < \underline{=}$ ón | , <u> </u>      |                                     |
| spo |                                                                    |                                    |                                                            |                 |                                     |
|     |                                                                    |                                    |                                                            |                 | 2                                   |
| ado | Esta es una conferencia en línea<br>Todo el mundo se puede unir en | de Microsoft Team:<br>Iínea.       | 5.                                                         |                 | Cerrar Programar                    |
| 9   |                                                                    |                                    |                                                            |                 |                                     |
|     |                                                                    |                                    |                                                            |                 |                                     |
|     |                                                                    |                                    |                                                            |                 |                                     |
|     |                                                                    |                                    |                                                            |                 |                                     |
|     |                                                                    |                                    |                                                            |                 |                                     |
|     |                                                                    |                                    |                                                            |                 |                                     |

#### Microsoft

aEducatio

# Consideraciones

- Al unirse a una videoconferencia se mantendrá el micrófono en silencio.
- Siempre ha de haber un moderador que organice los turnos de intervención de los participantes.
- Si se va a realizar grabación, ha de ser notificado al inicio y todos los asistentes han de mostrar su acuerdo.
- Se consigue mayor productividad cuando hay un orden del día claro preestablecido, mejor con un documento compartido al que se tiene acceso durante la reunión.
- En caso de baja calidad, se desactivará el vídeo para reducir el ancho de banda en los usuarios afectados.

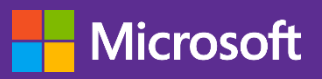

# Videoconferencias Teams en canal específico

+ Op

30 min

18:30

≣ ≣ !,, © ≞

• Desde el calendario de Teams (no de Outlook)

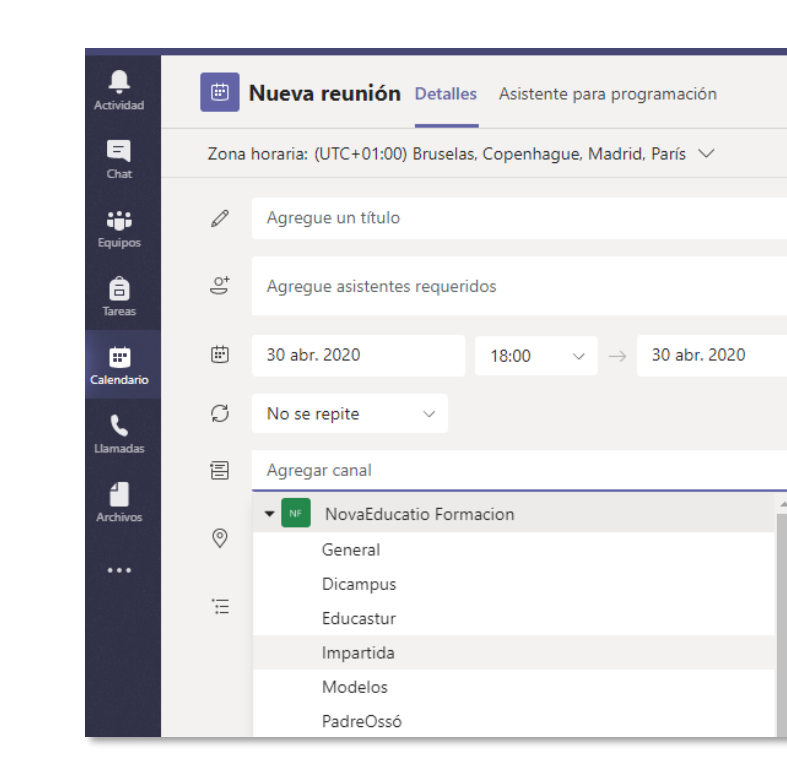

|                  | Micı  | rosoft Teams                                             | Ľ                    |                   | Busqu                               | ie o escriba un o   |
|------------------|-------|----------------------------------------------------------|----------------------|-------------------|-------------------------------------|---------------------|
| L.<br>Actividad  | Ē     | Calendario                                               |                      |                   |                                     |                     |
| <b>E</b><br>Chat |       | Hoy < >                                                  | Abril de 2020 -      | Mayo de 2020      | $\sim$                              |                     |
| Equipos          |       | 27<br>Iunes                                              | 28<br>martes         |                   | <b>29</b><br>miércoles              | <b>30</b><br>jueves |
| Tareas           | 16:00 |                                                          |                      |                   |                                     |                     |
| Llamadas         | 17:00 | Formación centros.<br>Propuesta inicial<br>JOSE DEL POZO | Proyecto<br>JOSE DEL | formación<br>POZO | Proyecto formación<br>JOSE DEL POZO | e                   |
| Archivos<br>•••  | 18:00 |                                                          |                      |                   |                                     |                     |
|                  | 19:00 |                                                          |                      |                   |                                     |                     |

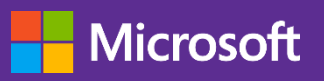

**NovaEducatio** 

#### Microsoft Educación

# Videoconferencias con Teams: permisos

 Importante en grupos amplios: restringir permisos de gestión de la reunión.

| prueba 2                                                       |                             |         |
|----------------------------------------------------------------|-----------------------------|---------|
| 😇 3 de mayo de 2020 19:30 - 20:00                              |                             |         |
| S JOSE DEL POZO                                                |                             |         |
| Opciones de reunión                                            |                             |         |
| ¿Quién puede omitir la sala de espera?                         | Personas de mi organización | ~       |
| Permitir a los autores de llamadas omitir la sala de recepción |                             | No (    |
| Anunciar cuándo los autores de llamada se unen o se van        |                             | Sí 💽    |
| ¿Quién puede presentar?                                        | Todos                       | ~       |
|                                                                |                             |         |
|                                                                |                             | Guardar |

| 😇 p  | orueba 2     | Chat Detalles Asistente para programación                                                                                                    |
|------|--------------|----------------------------------------------------------------------------------------------------|
| × Ca | ncelar reuni | ión Zona horaria: (UTC+01:00) Bruselas, Copenhague, Madrid, París Opciones de reunión                                                                                         |
| Ø    | prueba 2     |                                                                                                    |
| °)   | Agregue as   | sistentes requeridos + Opcionales                                                                                                    |
| ÷    | 3 may. 202   | 20 19:30 $\checkmark$ $\rightarrow$ 3 may. 2020 20:00 $\checkmark$ 30 min $\bullet$ Todo el día                                                                               |
| S    | No se repit  | te v                                                                                                    |
| 8    | vote NovaE   | iducatio Proyectos > Temp                                                                                                    |
| 0    | Agregue u    | na ubicación                                                                                                    |
| ;≘   | B I          | $\bigcup$ $\Im$ $ $ $\overleftrightarrow$ $A$ A Párrafo $\checkmark$ $\underline{T}_x$ $ $ $\leftarrow$ $\rightarrow$ $\equiv$ $i\equiv$ $ $ $??$ $\oslash$ $\equiv$ $\cdots$ |
|      |              | Todos 🗸                                                                                                    |
|      | Join N       | Todos                                                                                                    |
|      | Learn mo     | Personas de mi organización                                                                                                    |
|      |              | Personas específicas                                                                                                    |
|      |              | Solo yo 3                                                                                                    |

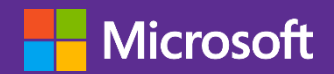

NovaEducatio

# Organización de archivos entre equipos

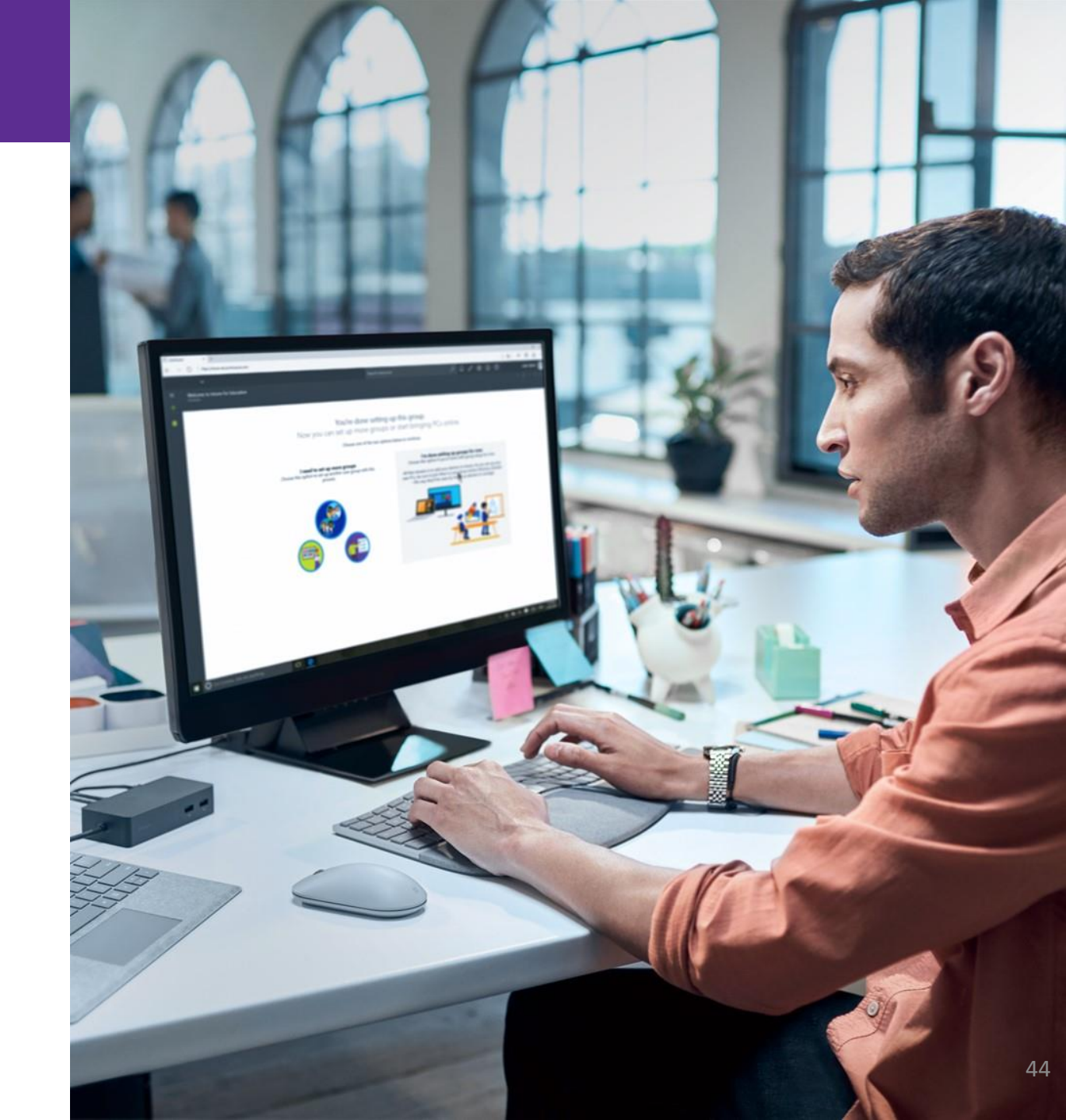

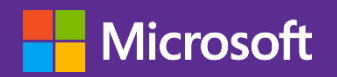

## Conceptos básicos

- Los archivos de los equipos de Teams se almacenan en el sitio SharePoint asociado.
- Los archivos y carpetas almacenados en un sitio de SharePoint pueden ser accedidos desde cualquier otro sitio o equipo de Teams.
- Disponer del enlace de acceso a un sitio SharePoint no garantiza que se pueda entrar, es necesario tener permisos asignados.
- Un usuario vinculado a grupos con permisos diferentes tendrá el nivel de acceso máximo de ambos.
- Cuando se asignan permisos a grupos desde SharePoint se mantiene la unidad del grupo. Si un usuario desaparece del grupo origen NO es necesario eliminarlo de los sitios de destino.

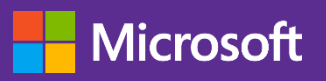

# Escenarios posibles en la organización de contenidos

- 1. Un único sitio de comunicación con archivos.
- Organización en carpetas gestionadas con permisos a los grupos de consulta.
- Equipos de consulta en Teams, sin archivos locales.
- Ventaja: un único sitio con archivos.
- Desventajas:
  - Mayor dificultad de gestión de permisos.
  - Contenidos muy diferentes en el mismo sitio.
  - Sincronización local de gran tamaño

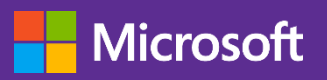

# Escenarios posibles en la organización de contenidos

- 2. Un sitio de colaboración por cada tema.
- Organización en carpetas gestionadas con permisos a los grupos de consulta. Usuarios generalmente en el mismo equipo.
- Equipos Teams, enlazados entre sí si es necesario.
- Ventajas:
  - Contenidos en el mismo equipo que resto de comunicaciones y recursos.
  - Sincronización más capilar.
  - Permisos más fáciles de gestionar.
- Desventaja:
  - Mayor dificultad de Sincronización total

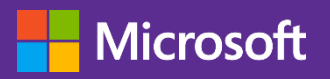

# Escenarios posibles en la organización de contenidos

- 3. Entorno mixto.
- Sitios de comunicación para documentación transversal y de consulta.
- Equipos Teams, enlazados entre sí si es necesario y con acceso a los anteriores.
- Ventajas:
  - Contenidos transversales o de consulta más fácilmente actualizables.
  - Contenidos de trabajo en el mismo equipo que resto de comunicaciones y recursos.
  - Sincronización más capilar.
  - Permisos más fáciles de gestionar.
  - Enlace de equipos con Sitios Concentrador

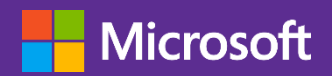

# Asignación de permisos

- Nivel básico:
  - solo usuarios del mismo equipo
  - permisos asociados a roles en el equipo.

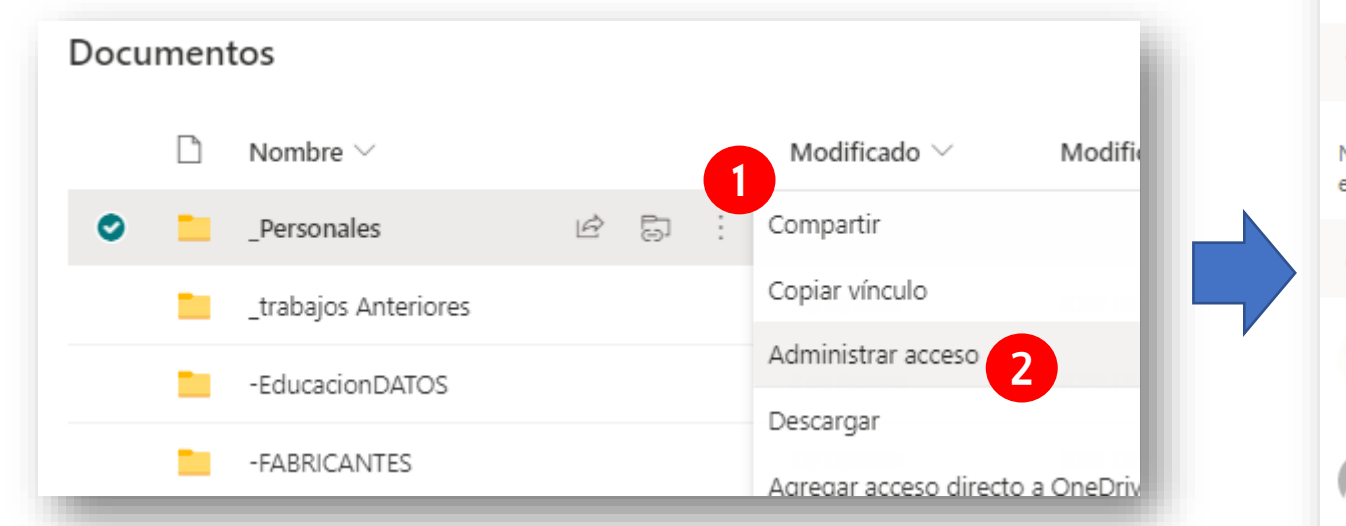

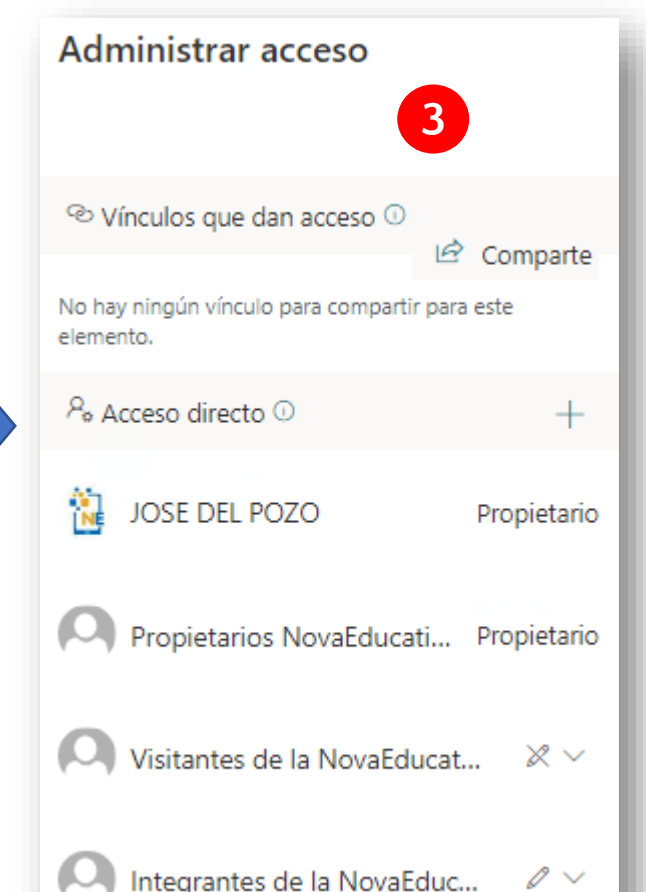

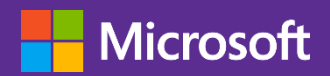

# Asignación de permisos

- Nivel avanzado:
  - usuarios internos o externos al equipo
  - gran capilaridad de permisos
  - Herencia de permisos

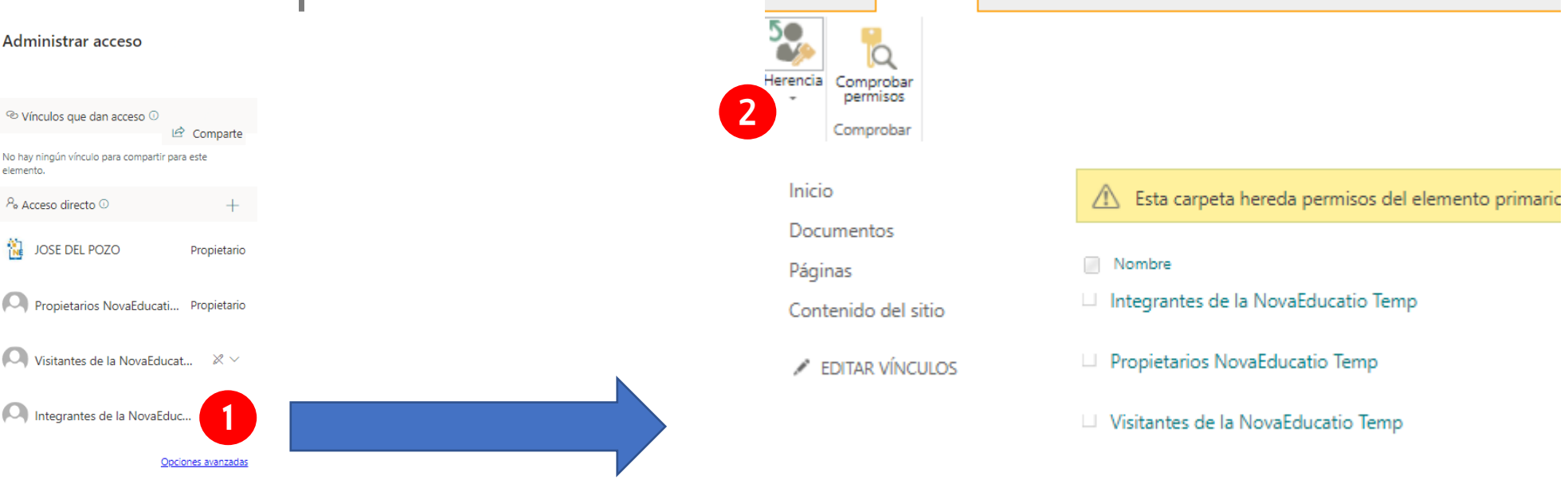

NAVEGAR

PERMISOS

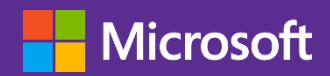

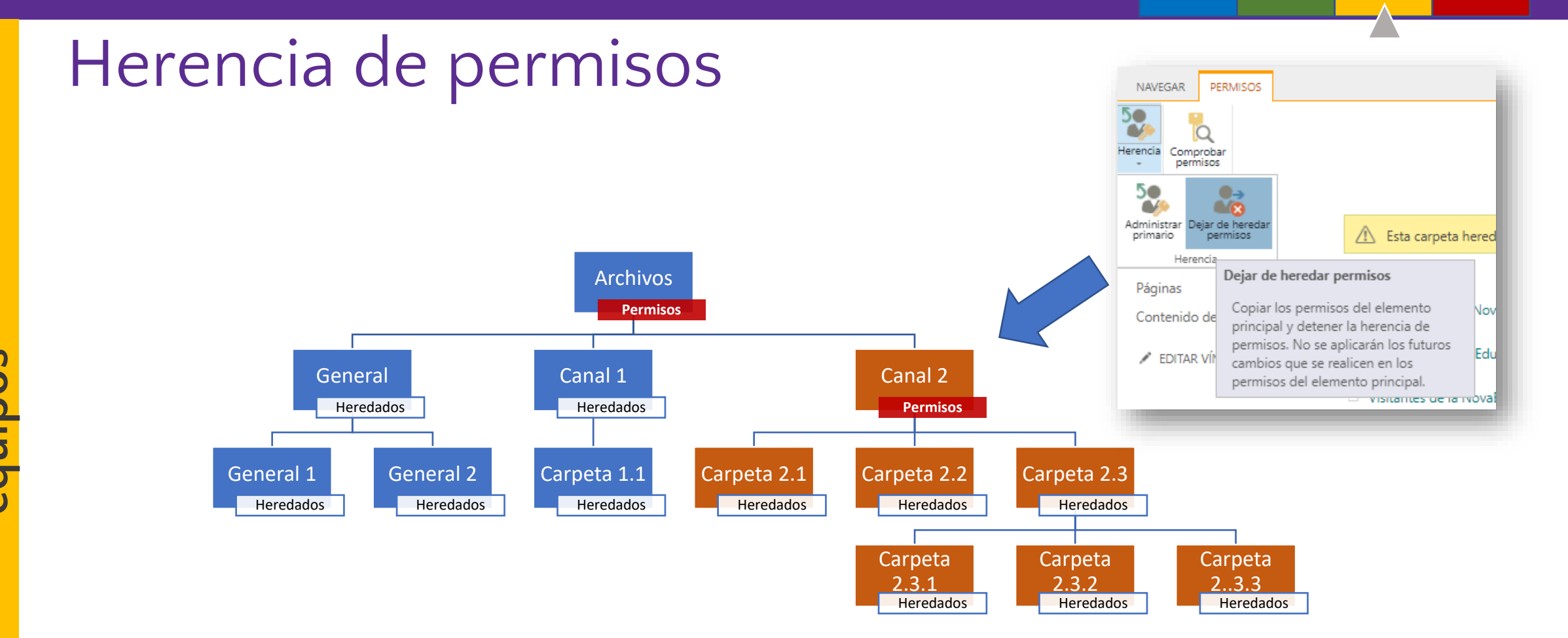

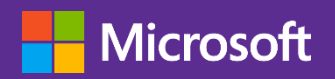

# Asignar / Modificar permisos

- Herencia: deshace cambios y vuelve a heredar del nivel anterior (Ups).
- 2. Conceder: asigna permisos a usuarios/equipos externos al sitio.
- 3. Modificar: cambia permisos ya asignados.
- 4. Comprobar: consulta permisos concedidos a u Herencia Conceder 1005.

Inicio Documento Ouitar permisos de

ditar permisos de

Modifica

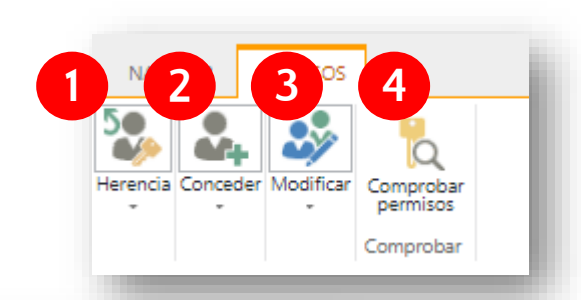

| 1462 archivos              |                                                                   |
|----------------------------|-------------------------------------------------------------------|
| olo compartido con el usua | rio                                                               |
| Invitar a personas         | Escribir nombros o direcciones de correo electrónico              |
| Obtener un vínculo         | Escribir hombres o direcciones de correo electronico              |
|                            |                                                                   |
| Compartido con             | Incluya un mensaje personal en esta invitación (opcional).        |
|                            |                                                                   |
|                            |                                                                   |
|                            |                                                                   |
|                            |                                                                   |
|                            | Compartir todo el contenido de esta carneta incluso los elementos |
|                            | con permisos únicos.                                              |
|                            |                                                                   |
|                            | OCULTAR OPCIONES                                                  |
|                            | Enviar una invitación por correo electrónico                      |
|                            | Selección de nivel de permiso                                     |
|                            | Editar 🗸                                                          |
|                            | Control total                                                     |
|                            | Diseño                                                            |
|                            | Editar                                                            |
|                            | Colaborar                                                         |
|                            | Leer<br>Vista restringida                                         |
|                            | Vista restringida                                                 |

Educatio

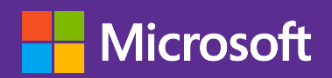

# Establecer avisos en archivos y carpetas

esta alerta.

- Uno o varios usuarios
- Por correo o SMS
- Tipos de cambios
  - Todos los cambios
  - Se agreguen nuevos elementos
  - Se modifiquen elementos existentes
  - Se eliminen elementos
- Filtros
  - Haya cualquier cambio
  - Otra persona cambia un documento
  - Alguien cambie un documento que yo creé
  - Alguien cambie un documento cuya última modificación yo realicé

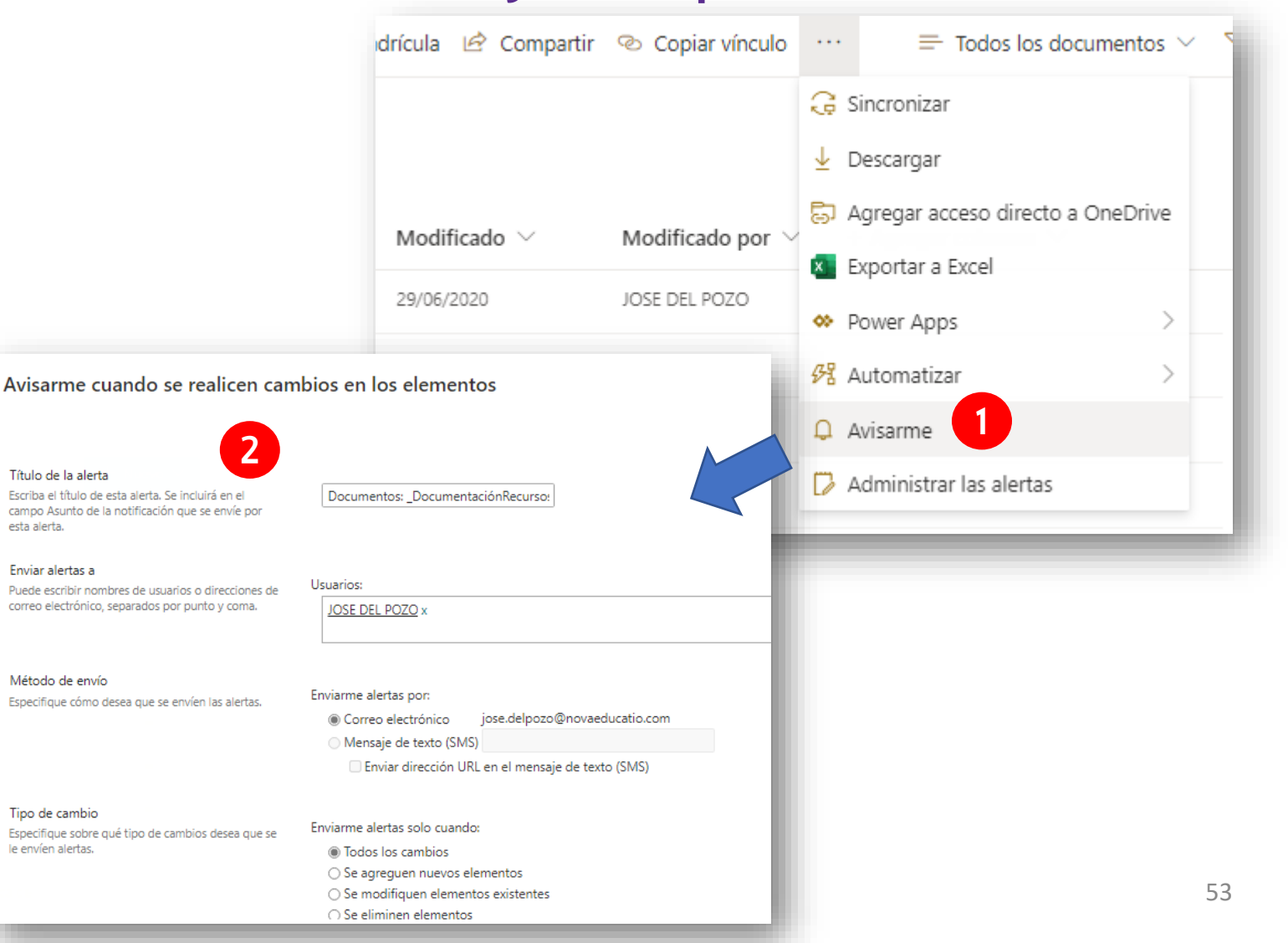

t D archivo quipos de С 0 • -----U D N • -----ົ 60

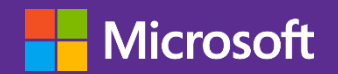

# **Bloque 2: Colaboración y** productividad en el aula moderna

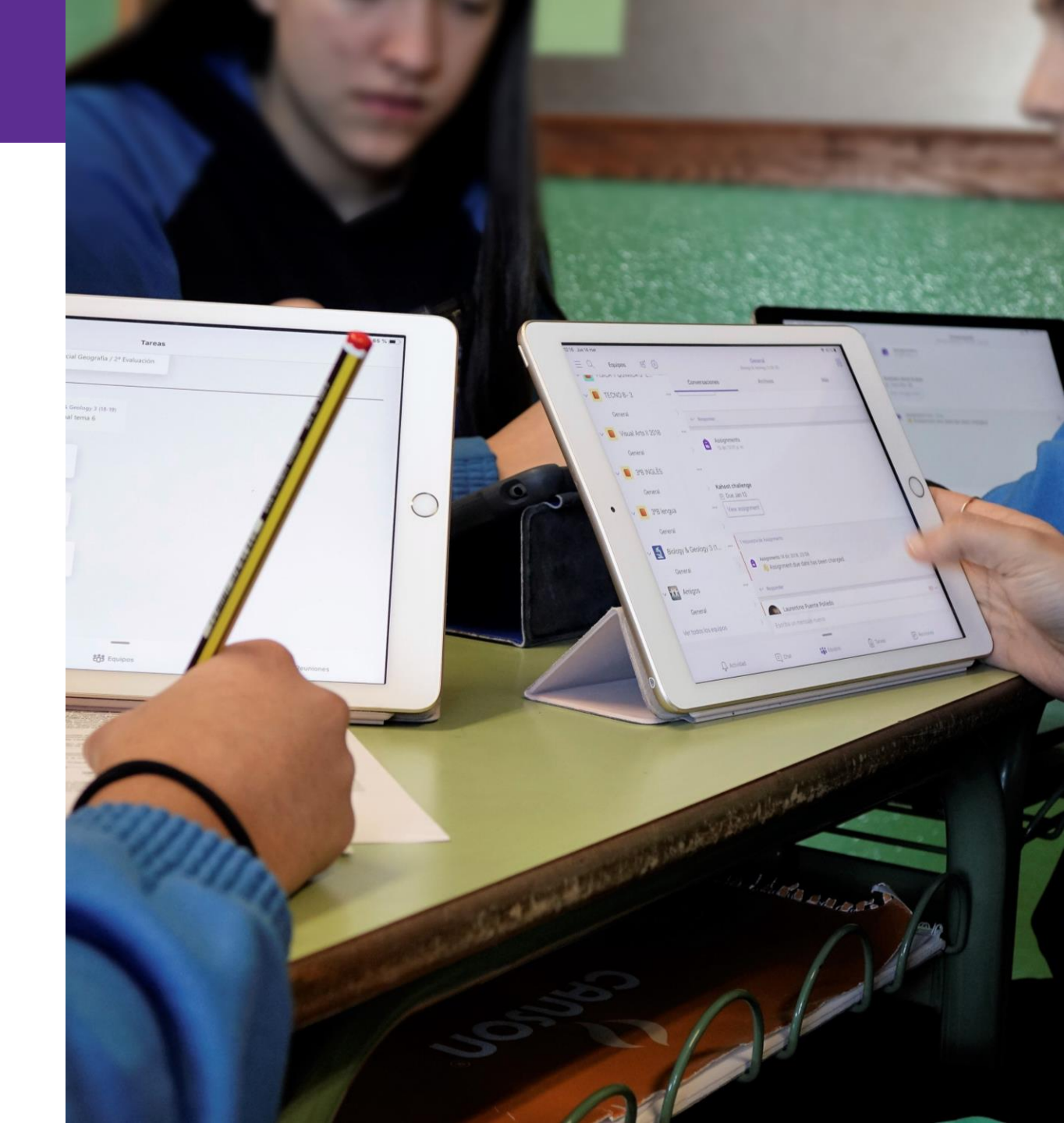

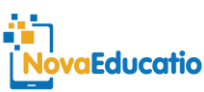

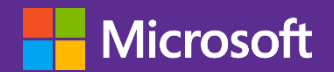

# Formularios y encuestas Microsoft Forms

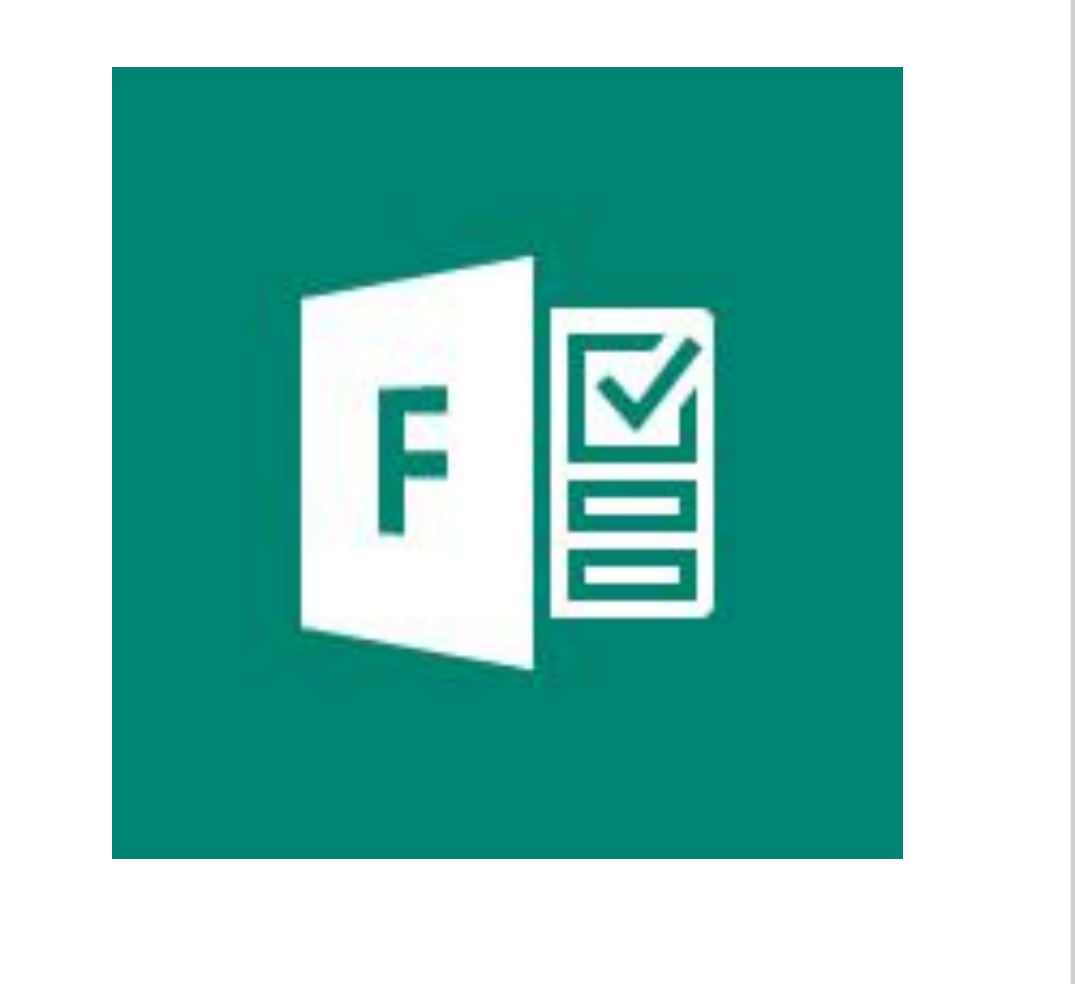

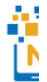

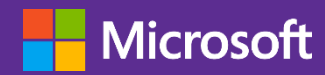

**NovaEducatio** 

## Tipos de formularios

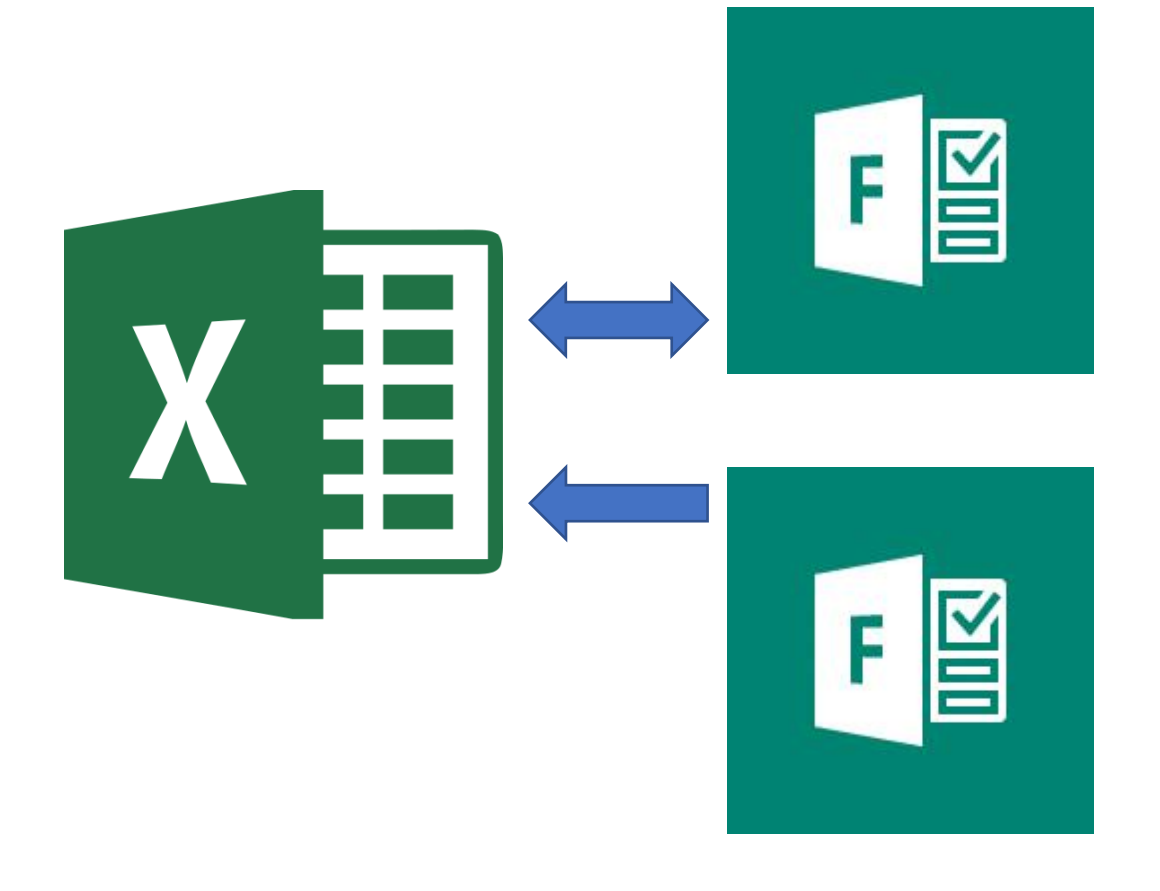

#### Formularios:

- No evaluados
- Desde Excel o desde Forms
- Accesibles desde OneDrive o Forms

#### **Cuestionarios**:

- Evaluados
- Desde Forms
- Accesibles desde Forms

56

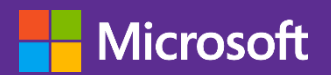

|                 | Excel Online                | José                  | Pozo > M    | icrosoftFormación                         |                                          |                                   | Libro                     | - Guarda                 | do                        |   |   |   |   |   |   |      |         | José de | el Pozo |
|-----------------|-----------------------------|-----------------------|-------------|-------------------------------------------|------------------------------------------|-----------------------------------|---------------------------|--------------------------|---------------------------|---|---|---|---|---|---|------|---------|---------|---------|
| A               | rchivo Inicio               | Insertar              | Datos       | Revisar Vista                             | ¿Qué desea hace                          | r? Abri                           | r en Excel                |                          |                           |   |   |   |   |   |   | ් Co | mpartir | Come    | ntarios |
| )<br>Fur<br>Fun | fx<br>Forms Tabla<br>Tablas | Tabla Ima<br>dinámica | agen Formas | Complementos de<br>Office<br>Complementos | Columnas Líneas Circula                  | r Barras Áreas Disper<br>Gráficos | rsión Otros<br>gráficos v | Hipervínculo<br>Vínculos | Comentario<br>Comentarios |   |   |   |   |   |   |      |         |         |         |
| A1              | Vea o edit                  | e un formu            | ulario 🎽    |                                           |                                          |                                   |                           |                          |                           |   |   |   |   |   |   |      |         |         |         |
| - 4             | de Micros                   | oft Forms.            |             | В                                         | C                                        |                                   | D                         |                          | E                         |   | F | G | н | 1 | J | К    | L       | М       | N       |
| 1               | ID                          | · · · · ·             | nora de ini | icio                                      | <ul> <li>Hora de finalización</li> </ul> | Correo e                          | lectrónico                | ▼ No                     | mbre                      | * |   |   |   |   |   |      |         |         |         |
| 2               |                             |                       |             |                                           |                                          |                                   |                           |                          |                           |   |   |   |   |   |   |      |         |         |         |
| 4               |                             |                       |             |                                           |                                          |                                   |                           |                          |                           |   |   |   |   |   |   |      |         |         |         |
| 5               |                             |                       |             |                                           |                                          |                                   |                           |                          |                           |   |   |   |   |   |   |      |         |         |         |
| 6               |                             |                       |             |                                           |                                          |                                   |                           |                          |                           |   |   |   |   |   |   |      |         |         |         |
| 7               |                             |                       |             |                                           |                                          |                                   |                           |                          |                           |   |   |   |   |   |   |      |         |         |         |
| 8               |                             |                       |             |                                           |                                          |                                   |                           |                          |                           |   |   |   |   |   |   |      |         |         |         |
| 9               |                             |                       |             |                                           |                                          |                                   |                           |                          |                           |   |   |   |   |   |   |      |         |         |         |
| 10              |                             |                       |             |                                           |                                          |                                   |                           |                          |                           |   |   |   |   |   |   |      |         |         |         |
| 11              |                             |                       |             |                                           |                                          |                                   |                           |                          |                           |   |   |   |   |   |   |      |         |         |         |
| 12              |                             |                       |             |                                           |                                          |                                   |                           |                          |                           |   |   |   |   |   |   |      |         |         |         |
| 14              |                             |                       |             |                                           |                                          |                                   |                           |                          |                           |   |   |   |   |   |   |      |         |         |         |
| 15              |                             |                       |             |                                           |                                          |                                   |                           |                          |                           |   |   |   |   |   |   |      |         |         |         |
| 16              |                             |                       |             |                                           |                                          |                                   |                           |                          |                           |   |   |   |   |   |   |      |         |         |         |
| 17              |                             |                       |             |                                           |                                          |                                   |                           |                          |                           |   |   |   |   |   |   |      |         |         |         |
| 18              |                             |                       |             |                                           |                                          |                                   |                           |                          |                           |   |   |   |   |   |   |      |         |         |         |
| 19              |                             |                       |             |                                           |                                          |                                   |                           |                          |                           |   |   |   |   |   |   |      |         |         |         |
| 20              |                             |                       |             |                                           |                                          |                                   |                           |                          |                           |   |   |   |   |   |   |      |         |         |         |
| 21              |                             |                       |             |                                           |                                          |                                   |                           |                          |                           |   |   |   |   |   |   |      |         |         |         |
| 22              |                             |                       |             |                                           |                                          |                                   |                           |                          |                           |   |   |   |   |   |   |      |         |         |         |
| 23              |                             |                       |             |                                           |                                          |                                   |                           |                          |                           |   |   |   |   |   |   |      |         |         |         |
| 24              | 1                           |                       |             |                                           |                                          |                                   |                           |                          |                           |   |   |   |   |   |   |      |         |         |         |
| н               | 4 6 8                       | Hoia1 F               | Form1       | (+)                                       |                                          |                                   |                           |                          |                           |   |   |   |   |   |   |      |         |         | ,       |

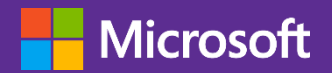

Forms equipos con Microsoft Teams Μ Gestión de NovaEducatio

| lis formularios    | Compartidos conmigo Fo                                                                           | ormularios de grupos     |                                                           | ۹ حر                  | suscar título del formulario o nombre del propie |
|--------------------|--------------------------------------------------------------------------------------------------|--------------------------|-----------------------------------------------------------|-----------------------|--------------------------------------------------|
| Nuevo formulario   | 1<br>0<br>2<br>2<br>2<br>2<br>2<br>2<br>2<br>2<br>2<br>2<br>2<br>2<br>2<br>2<br>2<br>2<br>2<br>2 | ValoraciónPreviaAlum     | Tarea FO4 - Examen                                        | Tarea FO01 - Exame.   | Tarea FO2-Salida de                              |
| Nuevo cuestionario | 2<br>O Respuestas                                                                                | NOS<br>13 Respuestas     | sobre contenido de un<br>video<br><sup>0 Respuestas</sup> | sobre el Ornitorrinco | campo de geologia                                |
| Cena Navidad       | Examen difícil                                                                                   | Cuestionario             | C C E C C                                                 |                       |                                                  |
| I Respuestas       | 1 Respuestas                                                                                     | evaluado<br>2 Respuestas | 0 Respuestas                                              |                       |                                                  |

Ì

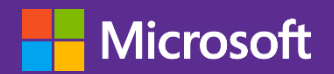

| ب      | III Forms |   |          |           |                |         |                                          | <ul> <li>Vista previa</li> </ul> | 😳 Tema | Comparti | r       |
|--------|-----------|---|----------|-----------|----------------|---------|------------------------------------------|----------------------------------|--------|----------|---------|
| sof    |           |   | Pre      | guntas    |                | Res     | spuestas                                 |                                  | 2      | 3        | Guark 4 |
| Micro  |           |   | Libro    |           |                |         |                                          |                                  |        |          |         |
| uo     |           |   | + Opción | Abc Texto | 🖒 Calificación | 🛗 Fecha |                                          | -                                |        |          |         |
| s c    |           |   |          |           |                |         | Clasificación                            |                                  |        |          |         |
| Ö E    |           |   |          |           |                |         | <ul> <li>Net Promoter Score @</li> </ul> |                                  |        |          |         |
| ea ja  |           |   |          |           |                |         | D Sección                                |                                  |        |          |         |
|        |           |   |          |           |                |         |                                          |                                  |        |          |         |
| Ð      |           |   |          |           |                |         |                                          |                                  |        |          |         |
| de     |           |   |          |           |                |         |                                          |                                  |        |          |         |
| 2      |           |   |          |           |                |         |                                          |                                  |        |          |         |
| stió   |           |   |          |           |                |         |                                          |                                  |        |          |         |
| e<br>D |           | _ |          |           |                |         |                                          |                                  |        |          | 59      |

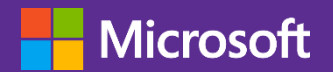

Tema

Compartir

Ramificación

Configuración

Comentarios

Términos

Ayuda

José del Pozo

jose.delpozo@

Cerrar sesión

Vista previa

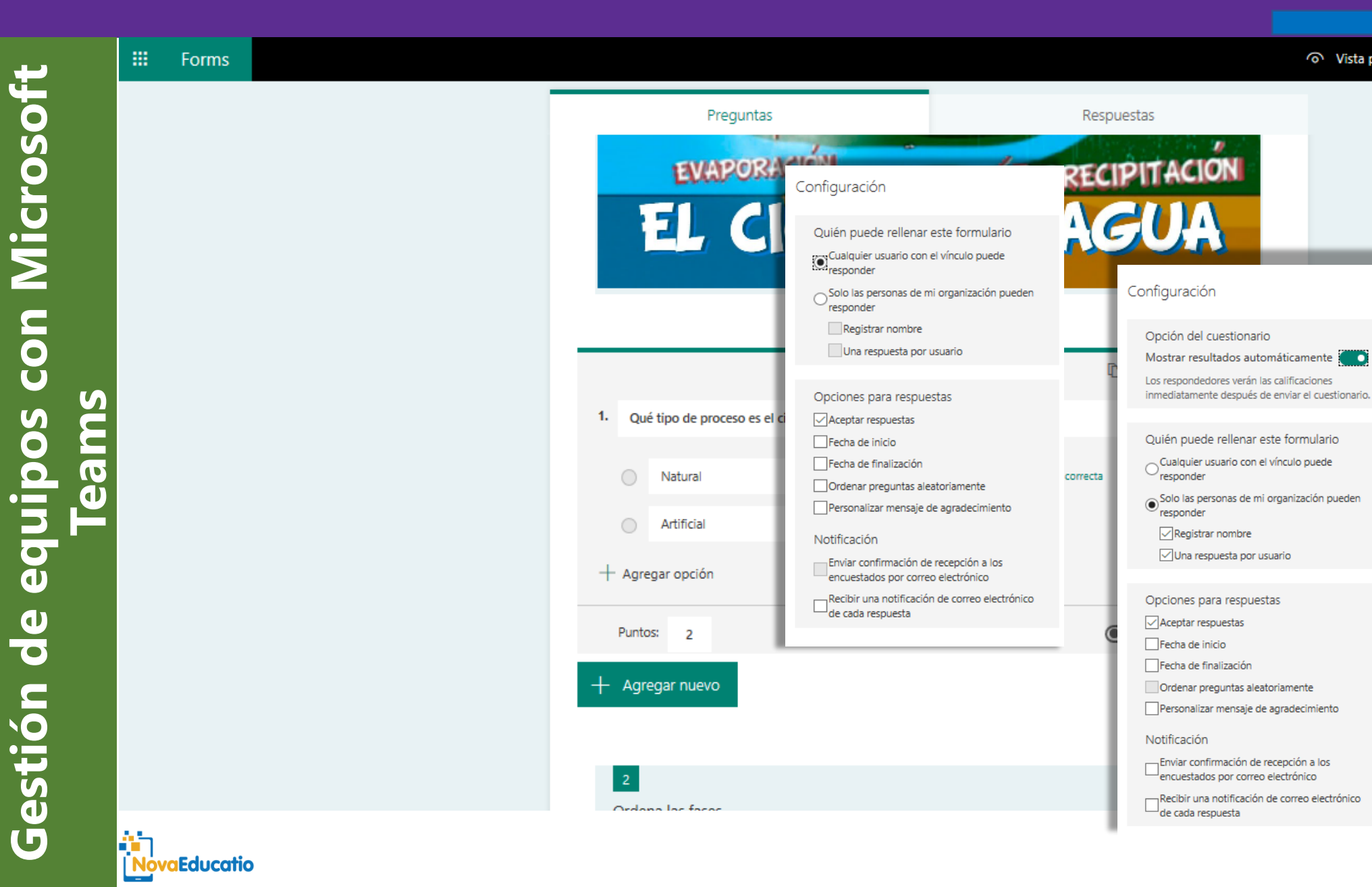

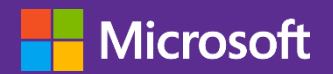

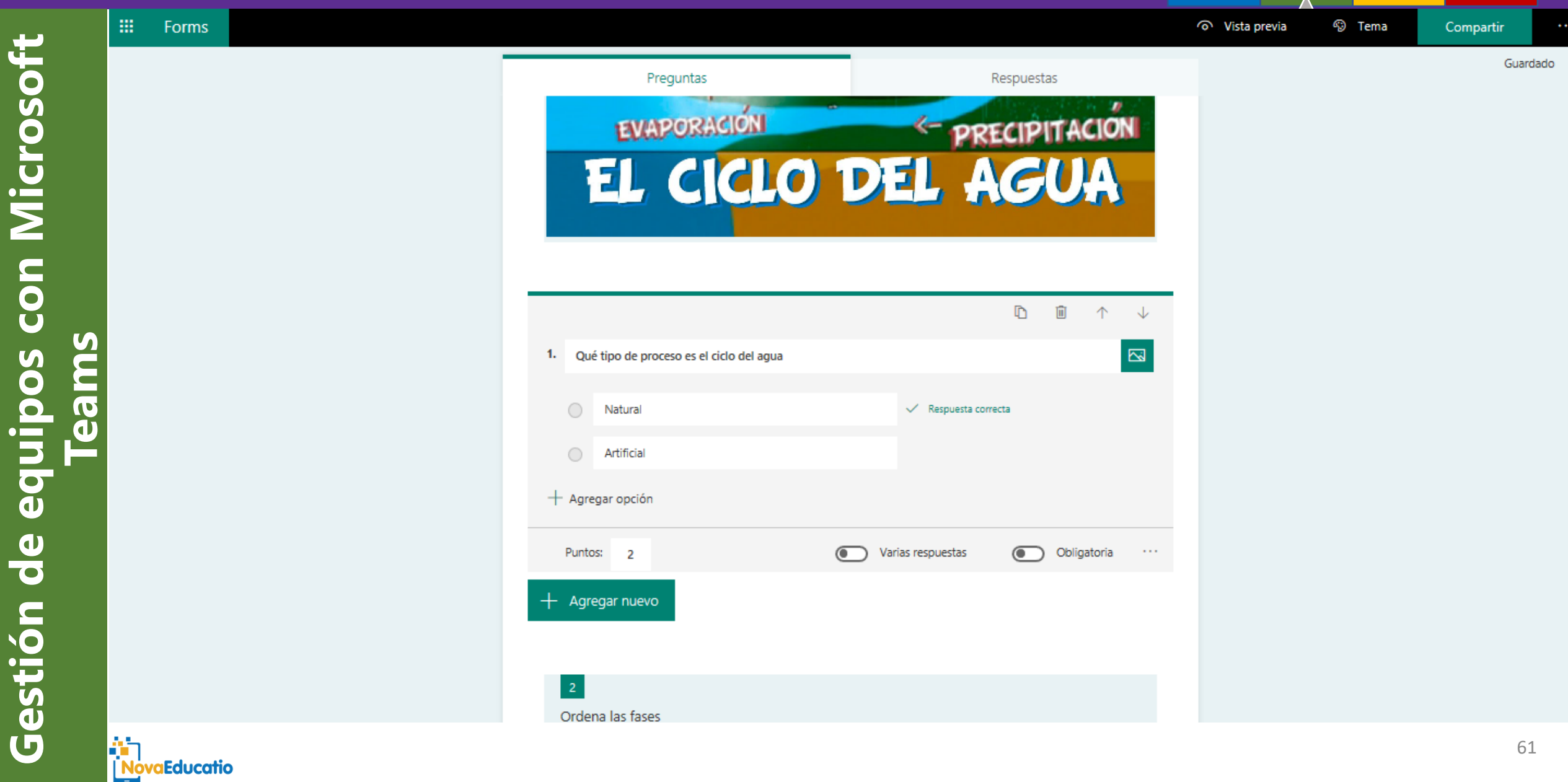

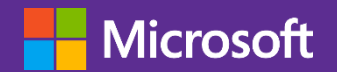

**NovaEducatio** 

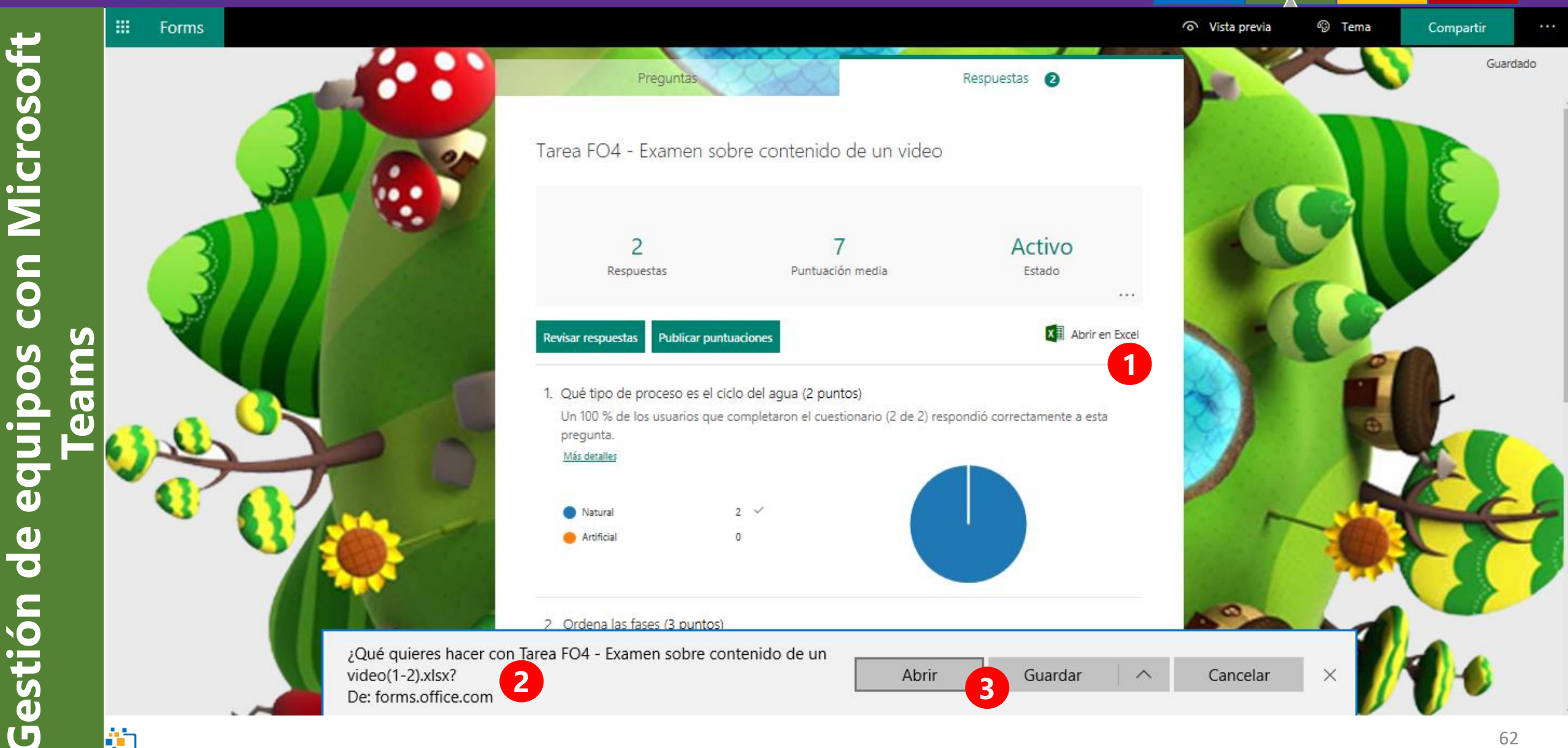

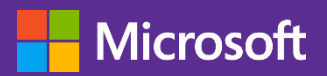

con Microsoft

equipos

de

Gestión

|       |                                                                  | Microsoft Teams                                                                                | C | Busque o escriba un comando                                                                                                    |                                                                                                    | P                                      |
|-------|------------------------------------------------------------------|------------------------------------------------------------------------------------------------|---|----------------------------------------------------------------------------------------------------|----------------------------------------------------------------------------------------------------|----------------------------------------|
| leams | Actividad<br>Equipos<br>Tareas                                   | Sus equipos Inicio Teams General Los ecosistemas Formación inicio Office 365 educación General |   | Formación inicio Office 365 educación > General ··· Conversaciones Archivos Bloc de notas de clase Tareas EducaPLay - procariota Nuevo Volver Tarea FO01 - Examen sobre el Ornitorrinco        | Flipgrid Nuevo +<br>Eliminar Editar                                                                 | Privado<br>L <sup>a</sup> D<br>Revisar |
|       | Reuniones<br>Archivos<br><br>Obtener apl<br>E<br>Tienda<br>Qyuda | 1 La celula<br>2 Los Seres Vivos<br>3 Los ecosistemas                                          | 3 | Instrucciones<br>Ninguno<br>Materiales de referencia<br>Ninguno<br>Trabajo del alumno<br>Itabajo del alumno<br>Tarea FO01 - Examen sobre el Ornitorrinco (Formación inicio Office 365 ed. •••• | <ul> <li>C Entregas con retraso permitidas<br/>Sí</li> <li>Puntos<br/>10 puntos posibles</li> </ul> |                                        |
|       | Noval                                                            | ducatio                                                                                        |   |                                                                                                    |                                                                                                    | 63                                     |

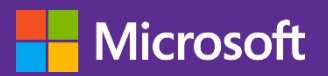

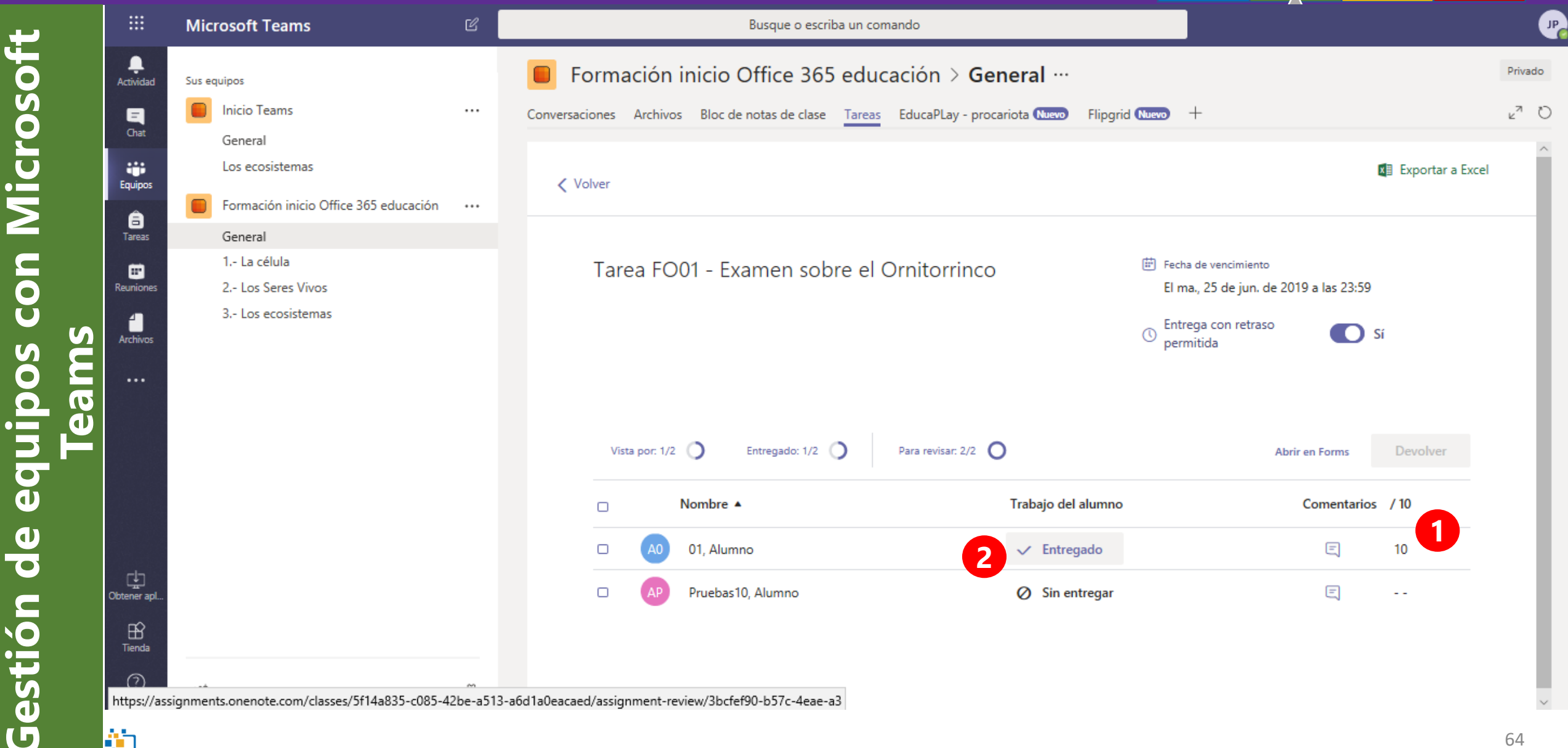

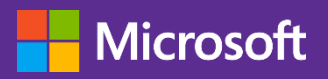

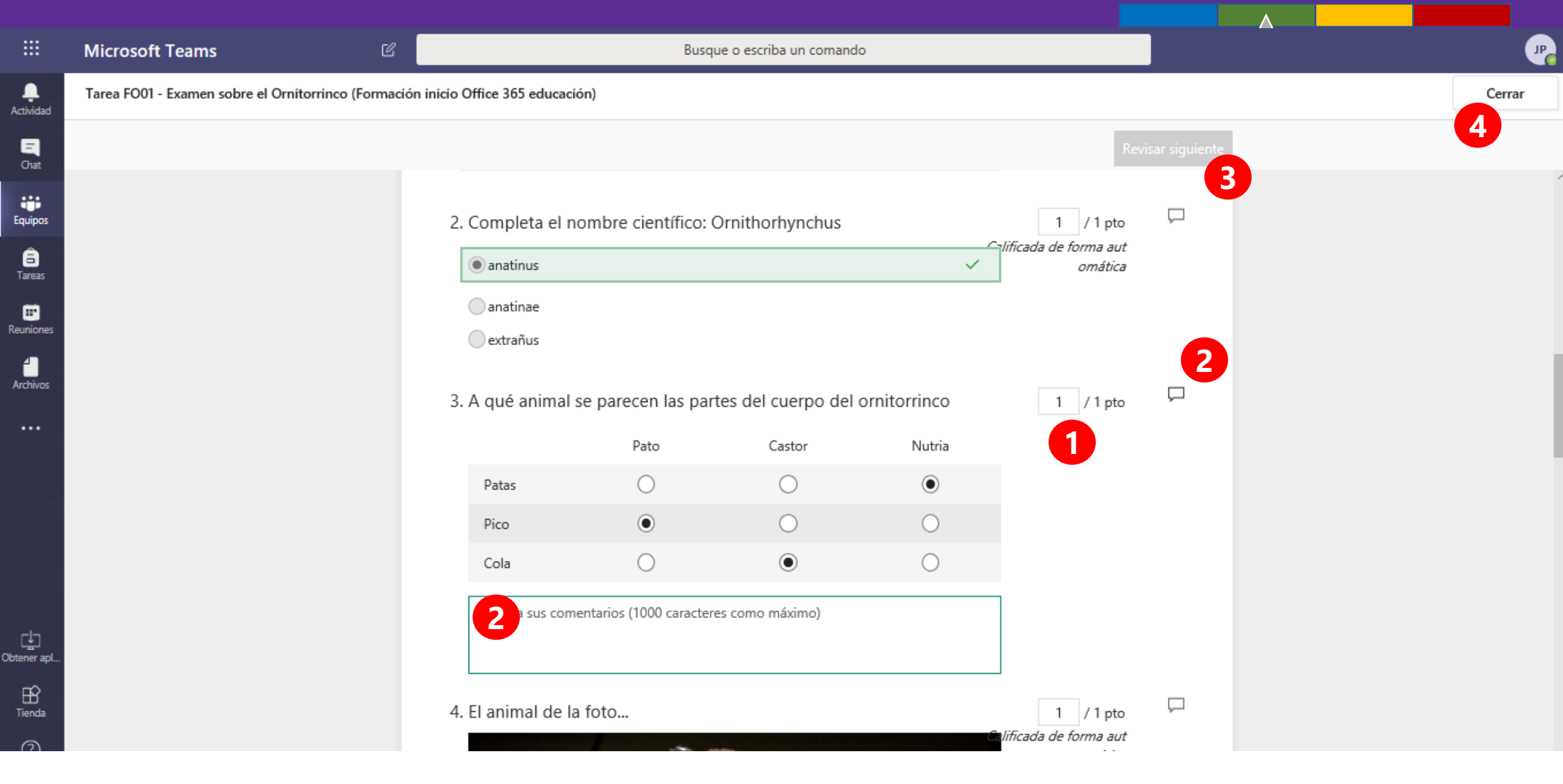